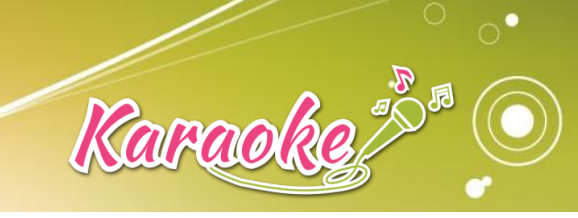

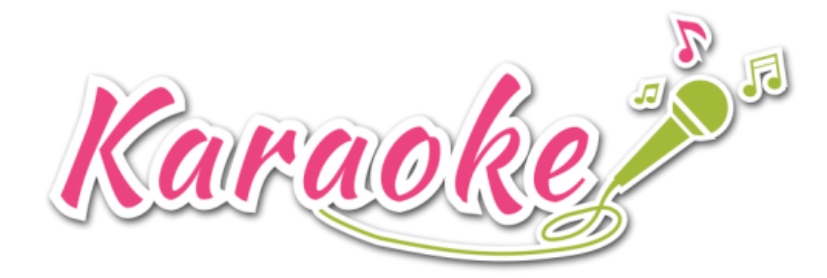

# คู่มือการใช้งาน AIS KARAOKE

# สารบัญ

| 1.  | ขั้นตอนการตรวจสอบการเชื่อมต่ออินเทอร์เน็ตตัวกล่อง AIS PLAYBOX | 2  |
|-----|---------------------------------------------------------------|----|
| 2.  | ขั้นตอนการใช้งาน AIS KARAOKE บนกล่อง AIS PLAYBOX              | 2  |
| 2.1 | แนะนำเมนูหน้าแรก                                              | 2  |
| 2.2 | e การเพิ่มเพลงเข้าในคิวเพลง                                   | 3  |
| 2.3 | เมนูหน้าคิวเพลง                                               | 14 |
| 2.4 | · เมนูหน้าตั้งค่า                                             | 19 |
| 3.  | FAQ คำถามที่พบบ่อย                                            | 23 |

## 1. ขั้นตอนการตรวจสอบการเชื่อมต่ออินเทอร์เน็ตตัวกล่อง AIS PLAYBOX

- 1.1 ตัวกล่อง AIS PLAYBOX ต้องเชื่อมต่ออินเทอร์เน็ตก่อน วิธีการใช้งานมีดังนี้
  - 1) เข้าที่หน้าเมนูการตั้งค่า
  - 2) เลือกเมนูเครือข่าย
  - ตรวจสอบว่าอินเทอร์เน็ตมีการเชื่อมต่ออยู่ แต่ถ้ายังไม่มีผู้ใช้งานก็เลือกเครือข่ายที่ต้องการ

#### 2. ขั้นตอนการใช้งาน AIS KARAOKE บนกล่อง AIS PLAYBOX

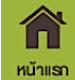

2.1 แนะนำเมนูหน้าแรก หน้าแรก

เมื่อผู้ใช้งานเปิดเข้าไปที่ตัว AIS KARAOKE บนกล่อง PLAYBOX จะพบหน้าแรก ประกอบด้วย

- <u>เพลงแนะน้ำ</u>: จะมีทั้งหมด 7 หมวด ได้แก่ เพลงใหม่ล่าสุด, เพลงฮิต ติดชาร์ต, เพลงละคร และภาพยนตร์, เพลงปีอป, เพลงลูกทุ่ง, เพลงร็อค, เพลงดัง ฟังสบาย, เพลงลูกกรุงฮิตอมตะ
- <u>เพลงของคุณ</u>: จะมีการเก็บเพลงที่ร้องล่าสุดไว้ และ สามารถสร้างอัลบั้มที่คุณต้องการได้
- ปุ่มฟังก์ขั่น Search : จะเป็นปุ่มที่ใช้สำหรับค้นหาข้อมูลเพลงตามประเภท ได้แก่ ศิลปิน, อัลบั้ม
   , ชื่อเพลง ผู้ใช้งานสามารถค้นหาข้อมูลได้ตามประเภทที่กำหนด
- ปุ่มพังก์ชั่น Add Album Play list : เป็นปุ่มที่ใช้สำหรับเพิ่มอัลบั้มเพลงโปรดที่ผู้ใช้งานสามารถ จัดการเพลงเองได้

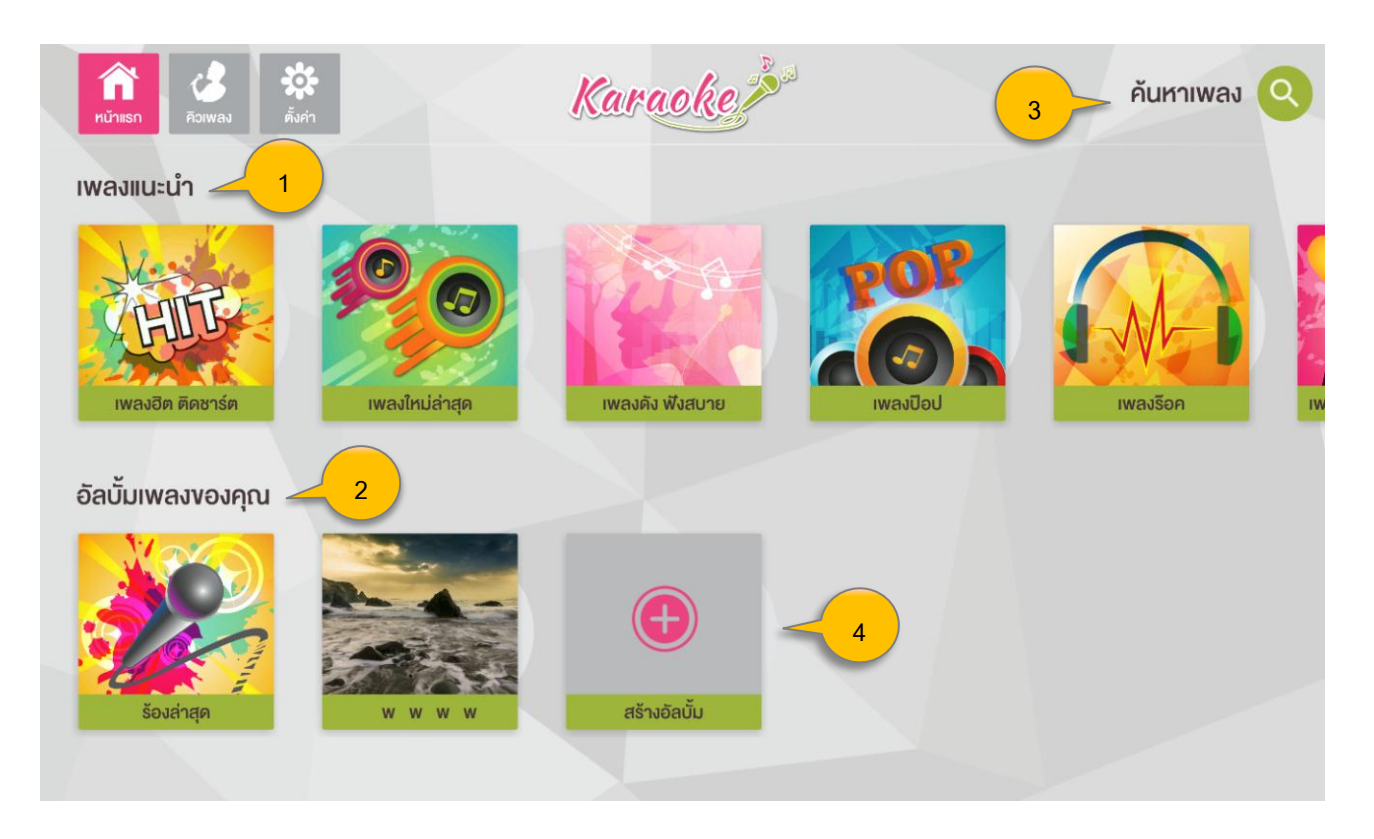

#### 2.2 การเพิ่มเพลงเข้าในคิวเพลง

ก่อนที่ผู้ใช้งานจะสามารถร้องเพลง จะต้องเลือกเพิ่มเพลงเพื่อที่จะเข้าคิวร้องก่อน โดยสามารถเพิ่ม เพลงได้ทั้งหน้าแรก และหน้าคิวเพลง โดยเพิ่มเพลงได้ดังนี้

- 2.2.1 เพิ่มเพลงจากเมนูหน้าแรก :
  - เลือกประเภทเพลงที่แนะนำ เช่น เลือกประเภท <u>"เพลงใหม่"</u> ใช้รีโมทกดปุ่มลูกศรลงจาก เมนูหน้าแรก เพื่อเลือกประเภทเพลงที่แนะนำ จะเห็น Highlight เมนูเป็นสีชมพู และบอก จำนวนเพลงทั้งหมดที่อยู่ในประเภทเพลงนี้

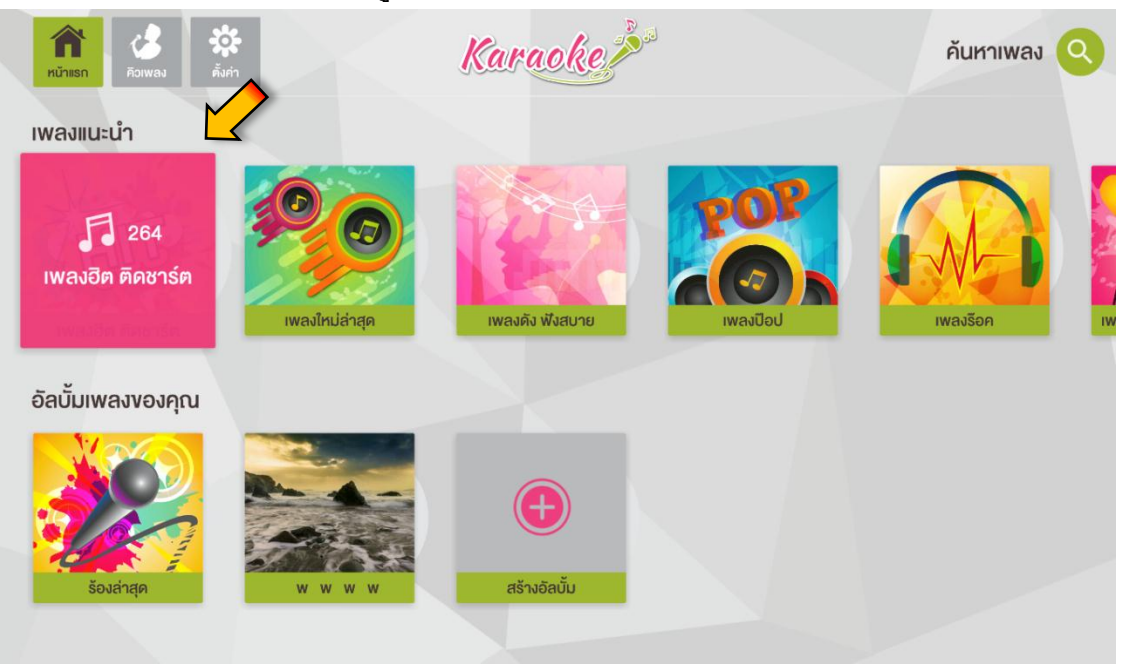

- เมื่อเลือกประเภทเพลงใหม่ จะพบรายชื่อเพลงที่อยู่ในประเภทนี้ โดยผู้ใช้งานสามารถเลือก การเพิ่มเพลงได้เอง
  - เพิ่มเพลงที่อยู่ในประเภทเพลงใหม่ทั้งหมดกดที่ปุ่ม <mark>+ เพิ่มเพลงทั้งหมด</mark>
  - สามารถกดปุ่มดูคิวเพลงเพื่อเข้าไปดูคิวเพลงในระบบได้ 🗳 ดู<sub>คิวเพลง</sub>

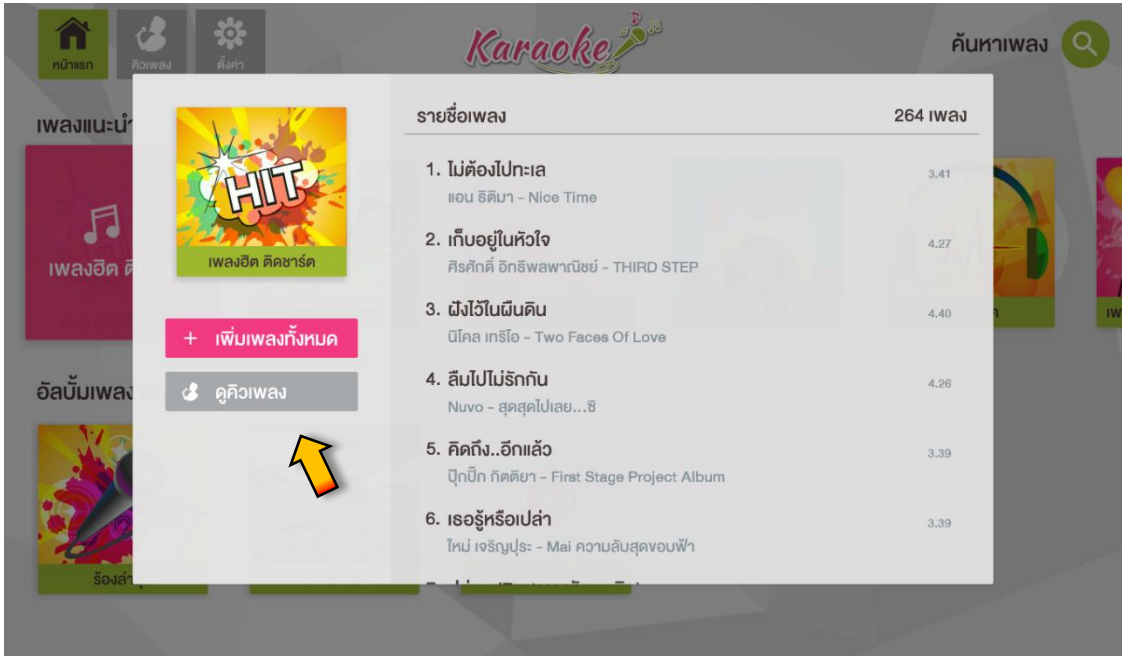

เพิ่มเพลงโดยการเลือกทีละเพลง ก่อนเลือกปุ่มที่เลือกจะเป็นรูป 
 เมื่อเพิ่มเพลง

 เข้าคิวแล้วจะเป็นรูป 
 เพลงที่ถูกเลือกจะไปอยู่ในคิวเพลง แต่ถ้าไม่ต้องการเลือก

 เพลงนี้แล้วให้กดปุ่ม OK ที่รีโมท 2 ครั้ง

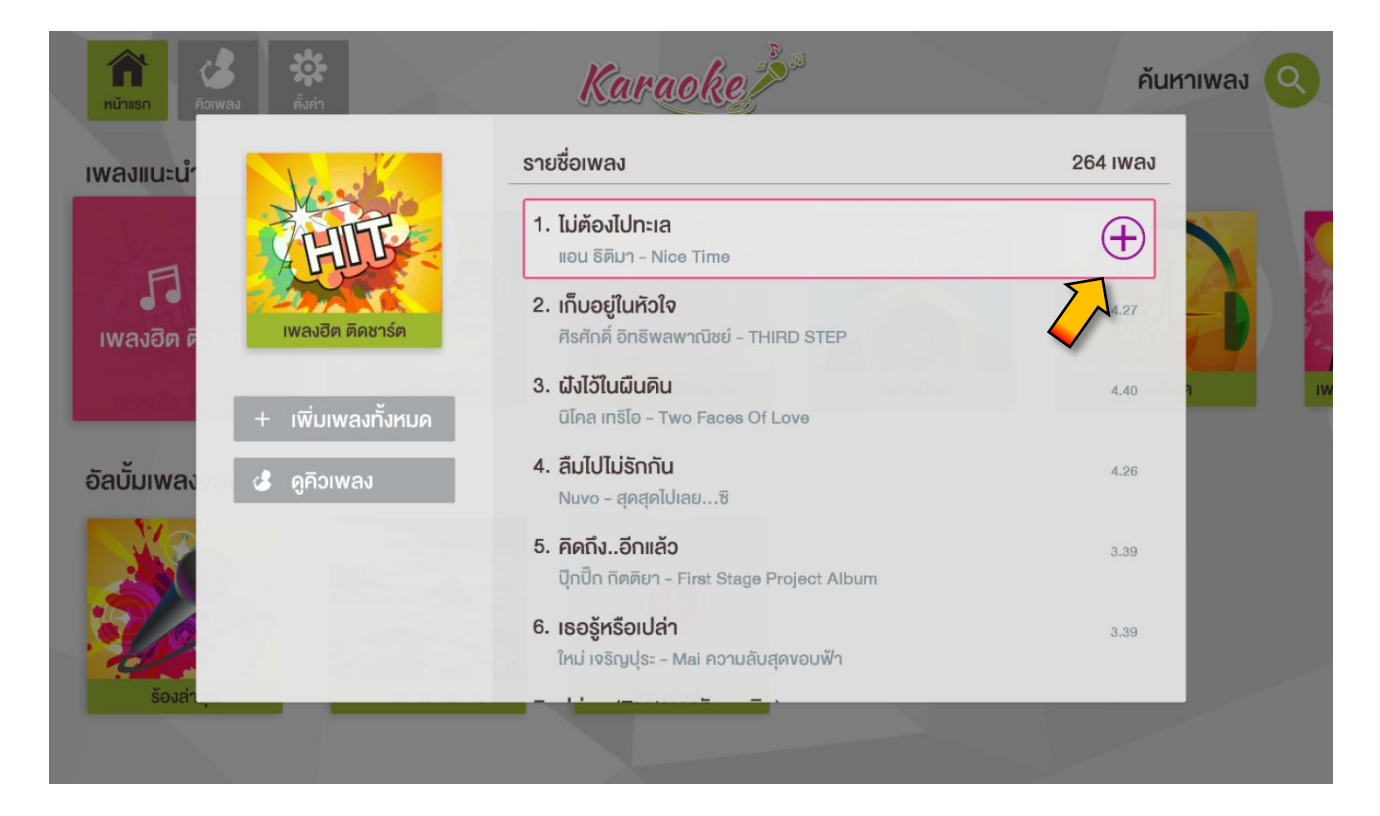

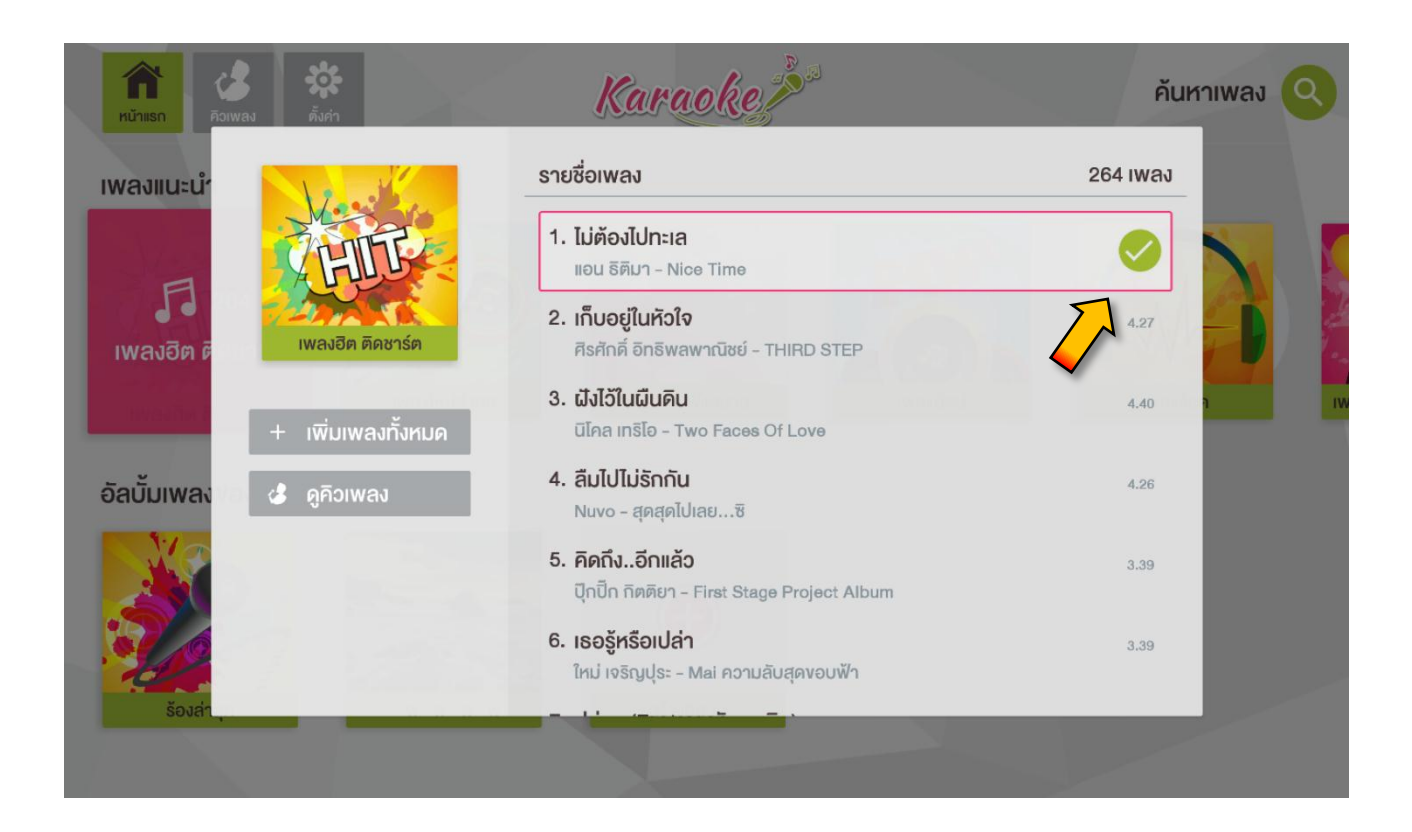

#### 2.2.2 เพิ่มเพลงจากเมนูค้นหา

 ผู้ใช้งานยังสามารถเพิ่มเพลงที่จะร้องได้จากปุ่มเมนูค้นหา(Search) สามารถค้นหา ชื่อศิลปิน, ชื่ออัลบั้ม, ชื่อเพลง

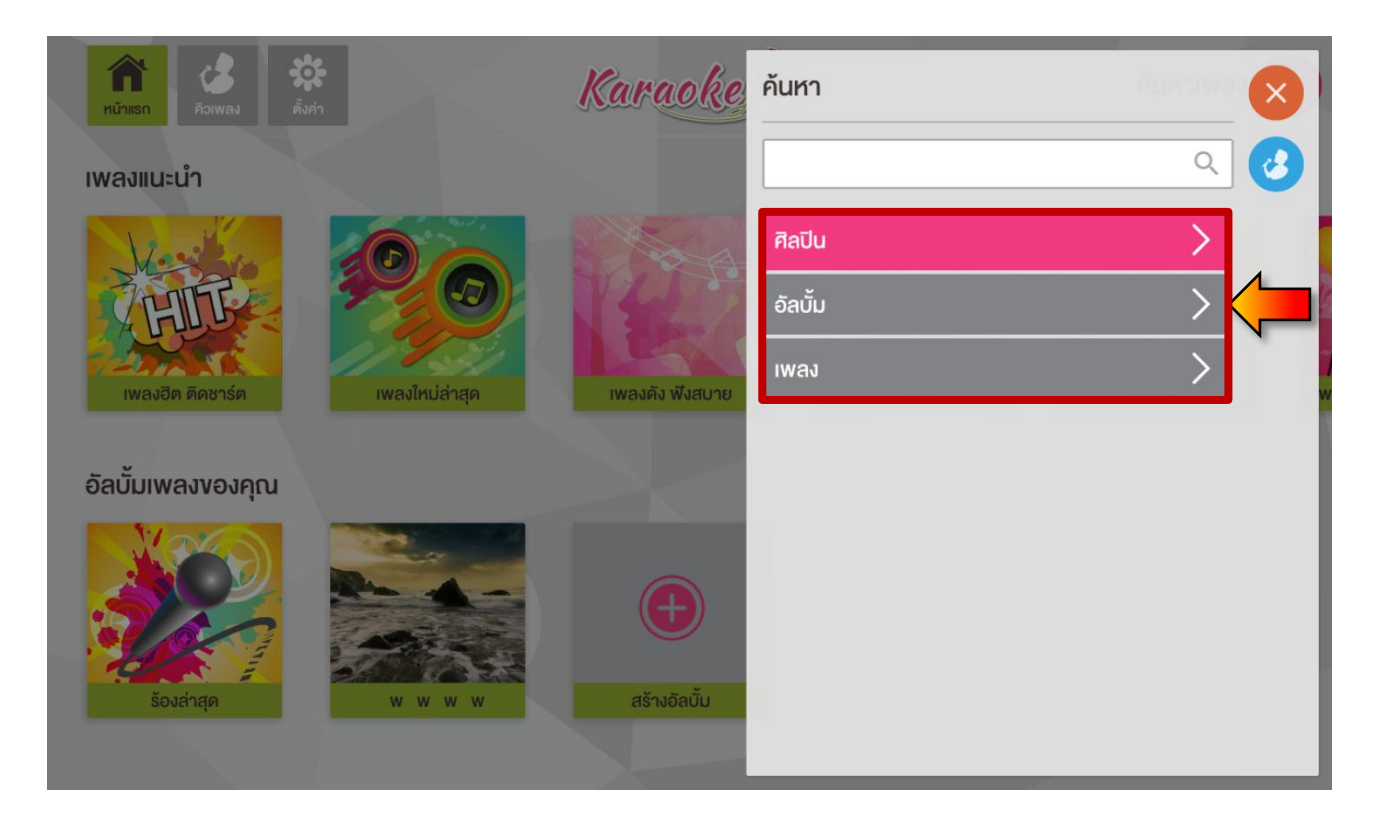

 สามารถค้นหา ชื่อศิลปิน, ชื่ออัลบั้ม, ชื่อเพลง ตามหมวดตัวอักษรทั้งไทย และอังกฤษ นอกจากนี้ยังมี ปุ่มเข้าสู่หน้าคิวเพลง 3 และปุ่มปิดหน้าต่างค้นหาเพลง 8 ช่วยให้ ค้นหาเพลงได้ง่ายขึ้น

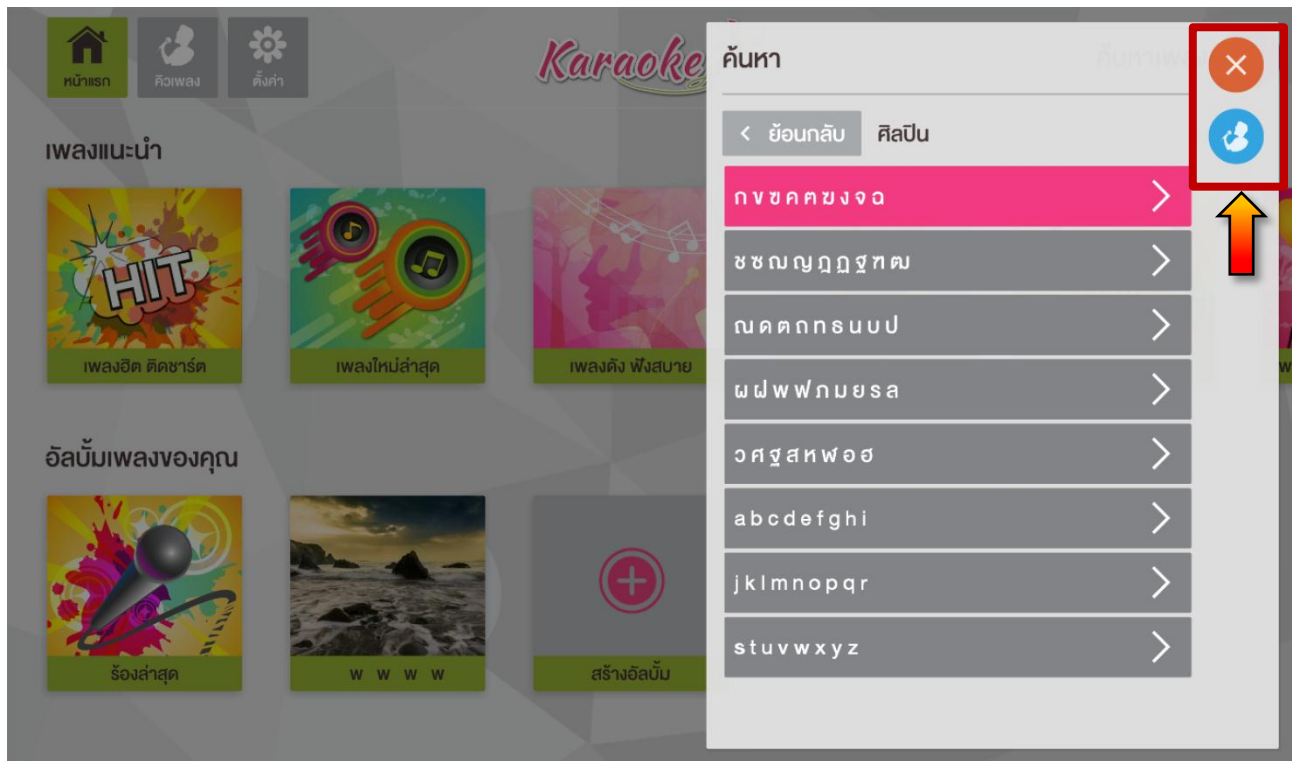

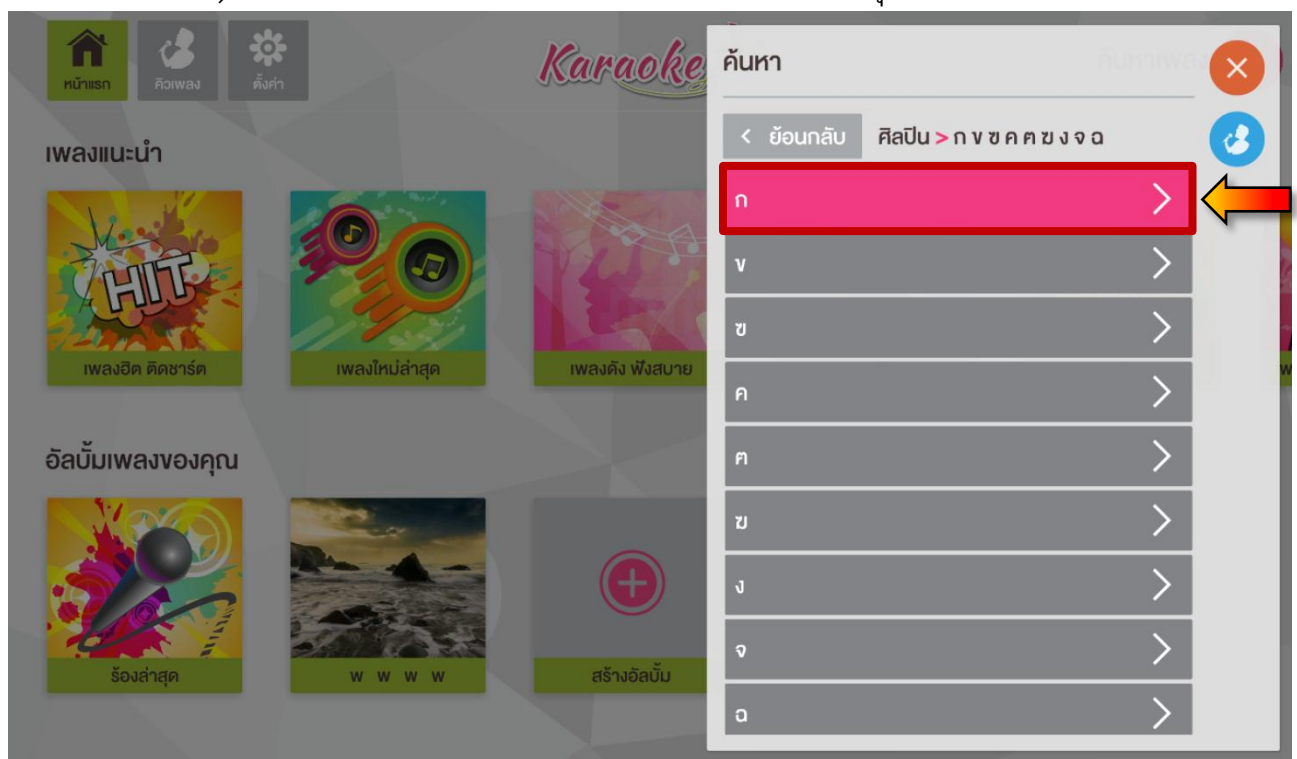

## 3) ระบบค้นหาเพลงจะแยกหมวดตัวอักษรออกมาให้ตามชุดหมวดตัวอักษรที่กำหนดไว้

## 4) เมื่อเลือกหมวดตัวอักษรเสร็จแล้ว เลือกข้อมูลชื่อนักร้อง หรือ ชื่อเพลง หรือ ชื่ออัลบั้ม

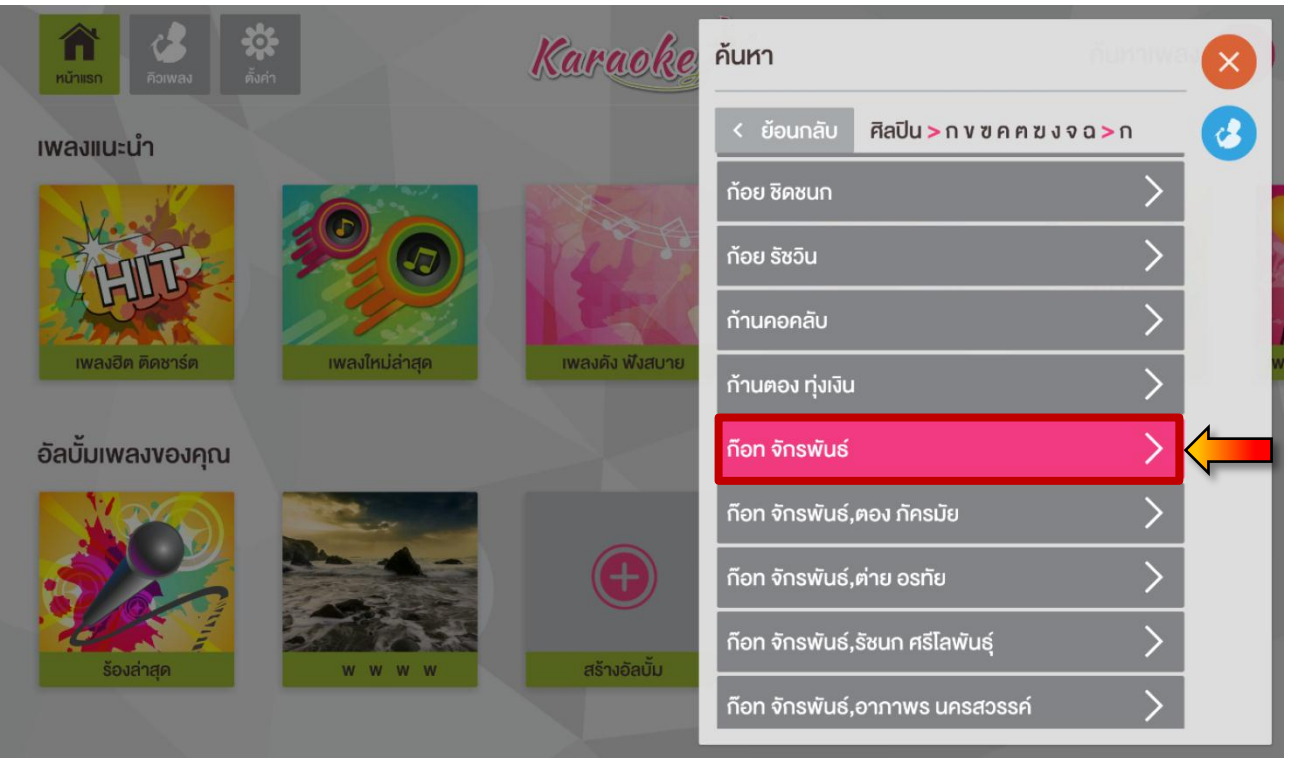

 5) เลือกชื่อเพลงเพิ่มลงในคิวเพลง เมื่อเลือกเสร็จผู้ใช้งานกดปุ่ม 🥶 เพื่อเข้าสู่หน้าคิวเพลง หรือจะกดปุ่ม 💌 เพื่อออกจากฟังก์ชั่นค้นหา

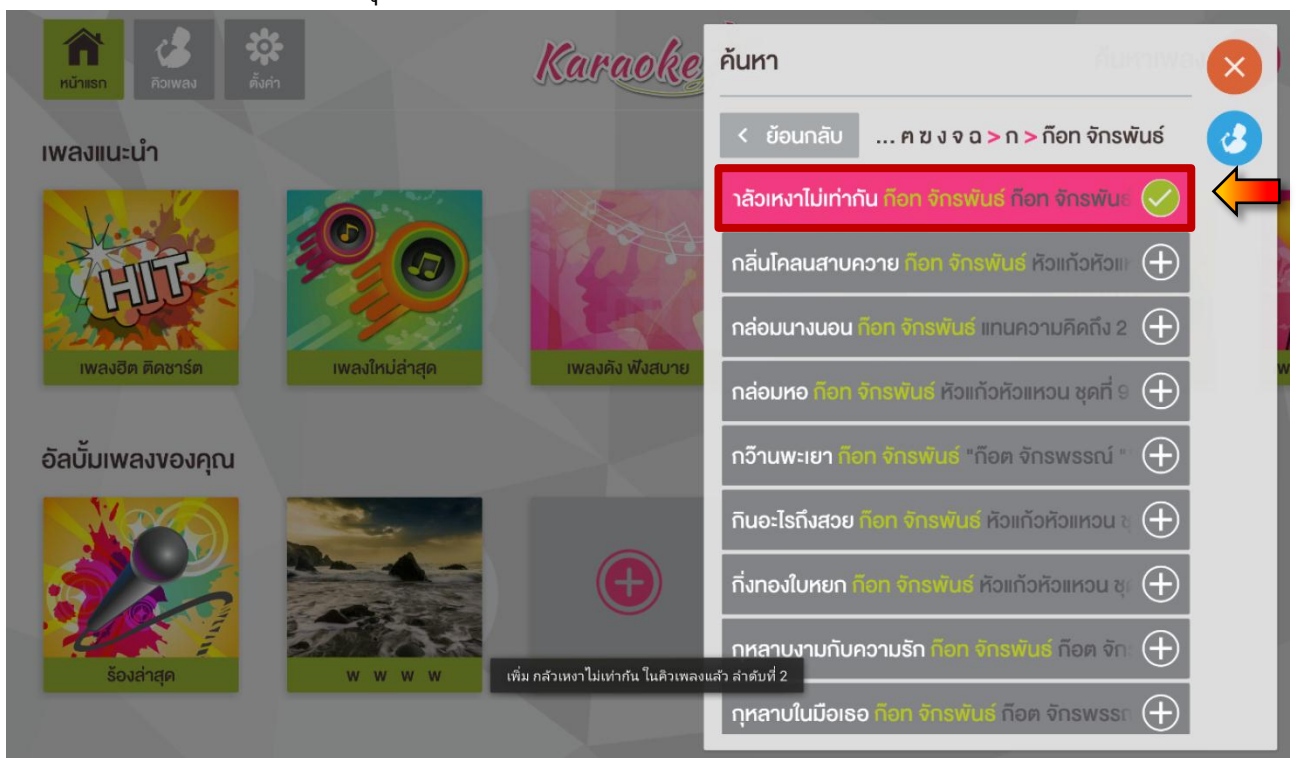

6) เมื่อเข้าสู่หน้าคิวเพลงผู้ใช้งานสามารถร้องเพลงที่เลือกได้ตามต้องการ

| หน้าแรก                  | คิวเพลง                                         | <b>รระ</b><br>ตั้งค่า |              |           | Kal  | raoke |                                                                             | ค้นหาเพ                     | as ㅇ |
|--------------------------|-------------------------------------------------|-----------------------|--------------|-----------|------|-------|-----------------------------------------------------------------------------|-----------------------------|------|
|                          |                                                 |                       |              |           |      |       | คิวเพลง                                                                     |                             | 1    |
|                          |                                                 |                       |              |           |      |       | <ol> <li>1. กลัวเหงาไม่เท่ากัน<br/>ก็อท จักรพันธ์ - ก็อท จักรพัน</li> </ol> | นธ์ ชุดที่ 5 งอโทษที่คิดถึง |      |
|                          |                                                 |                       | $\bigcirc$   |           |      |       |                                                                             |                             |      |
|                          |                                                 |                       |              |           |      |       |                                                                             |                             |      |
|                          |                                                 |                       |              |           |      |       |                                                                             |                             |      |
| กลัวเหงาใ<br>ก็อท จักรพ์ | <b>ไม่เท่ากัน</b><br>ข <mark>ันธ์</mark> - กีอท | l<br>า จักรพันธ์ ชุด  | ที่ 5 งอโทษ. | ที่คิดถึง |      |       |                                                                             |                             |      |
| 00:00                    | • •                                             | M 11                  | ••           |           | ¢ [] | 04:30 |                                                                             |                             |      |
|                          |                                                 |                       |              | Ť         |      |       |                                                                             |                             |      |

# 2.2.3 สร้างอัลบั้มที่รายการเพลงของคุณ หรือ สร้าง Playlist

1) ผู้ใช้งานเลื่อนรีโมทมาที่ปุ่ม 🕀 เมื่อเลื่อนมาแล้วปุ่มจะถูกเปลี่ยนเป็นสีชมพู

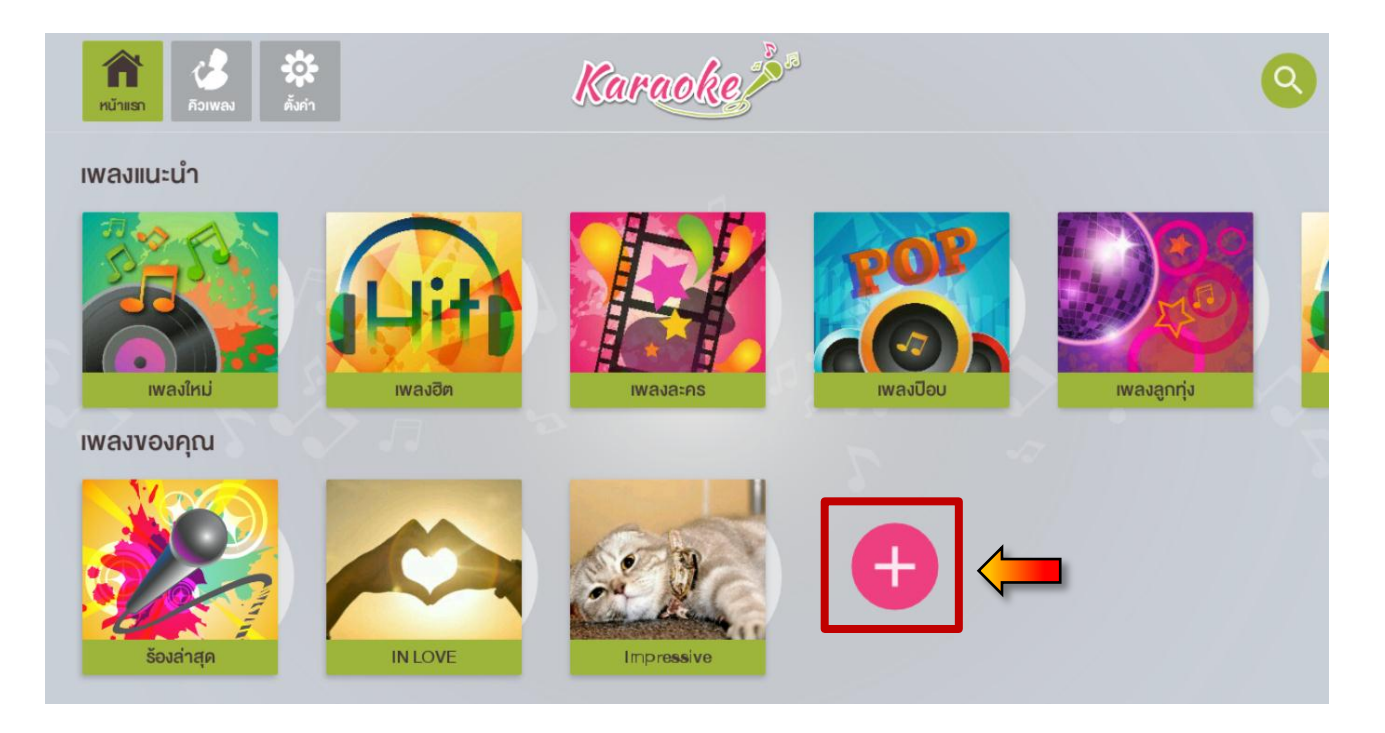

 ผู้ใช้งานกรอกชื่ออัลบั้มรายการเพลงที่ต้องการ เมื่อกรอกชื่อเสร็จเลือกปกอัลบั้มที่ต้องการ แล้วกดปุ่มตกลง ตกลง

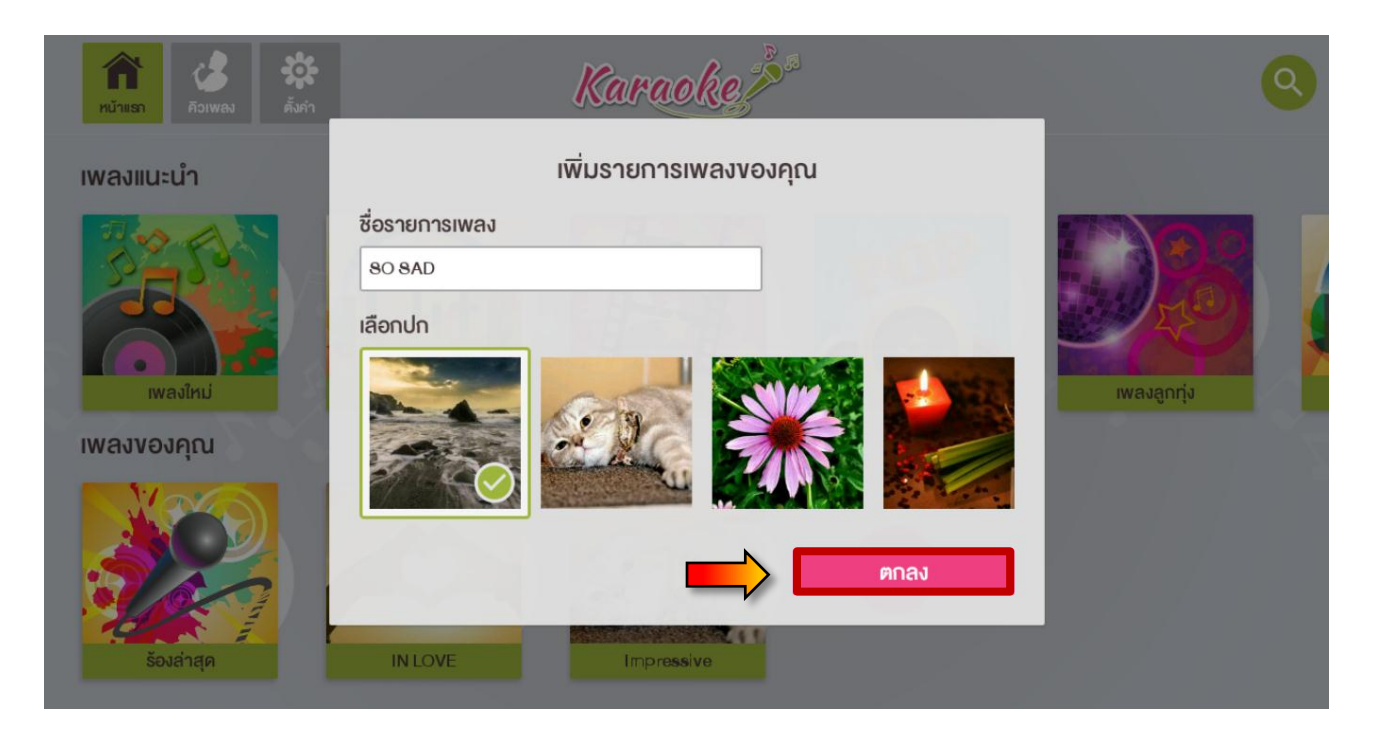

# 3) จะได้อัลบั้มรายการเพลงของคุณที่สร้างขึ้นมาเอง เหมือนเป็นที่เก็บเพลงโปรดส่วนตัว

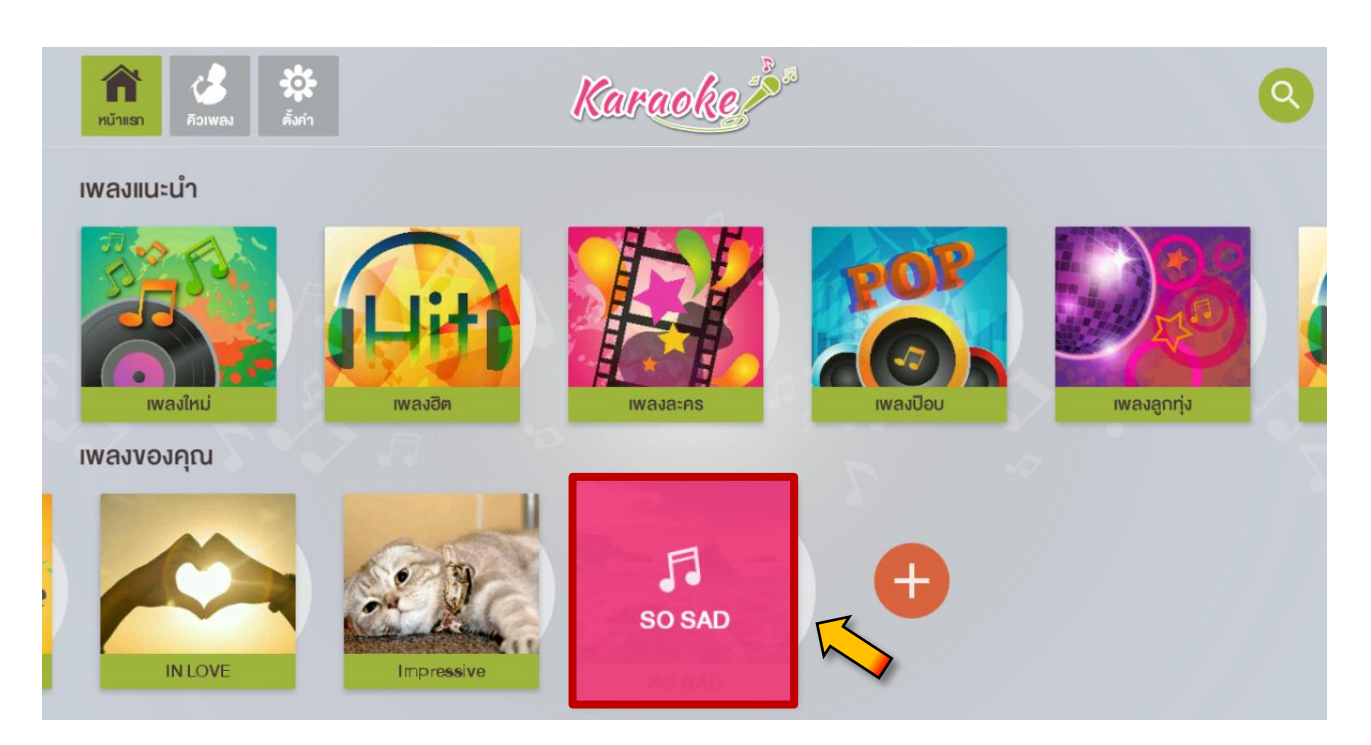

## 

| SO SAD             |                   |
|--------------------|-------------------|
| + เพิ่มเพลงทั้งหมด | ไม่มีเพลงในรายการ |
| ช เปลี่ยนชื่อ      | =ืุ จัดรายการเพลง |
| 🗊 ລບ               |                   |
|                    |                   |

5) ทำการค้นหาเพลงที่ต้องการร้องตามประเภทการค้นหา และเพิ่มเพลงที่จะร้องเข้าไปในคิว เพลงของอัลบั้มที่ผู้ใช้งานสร้าง

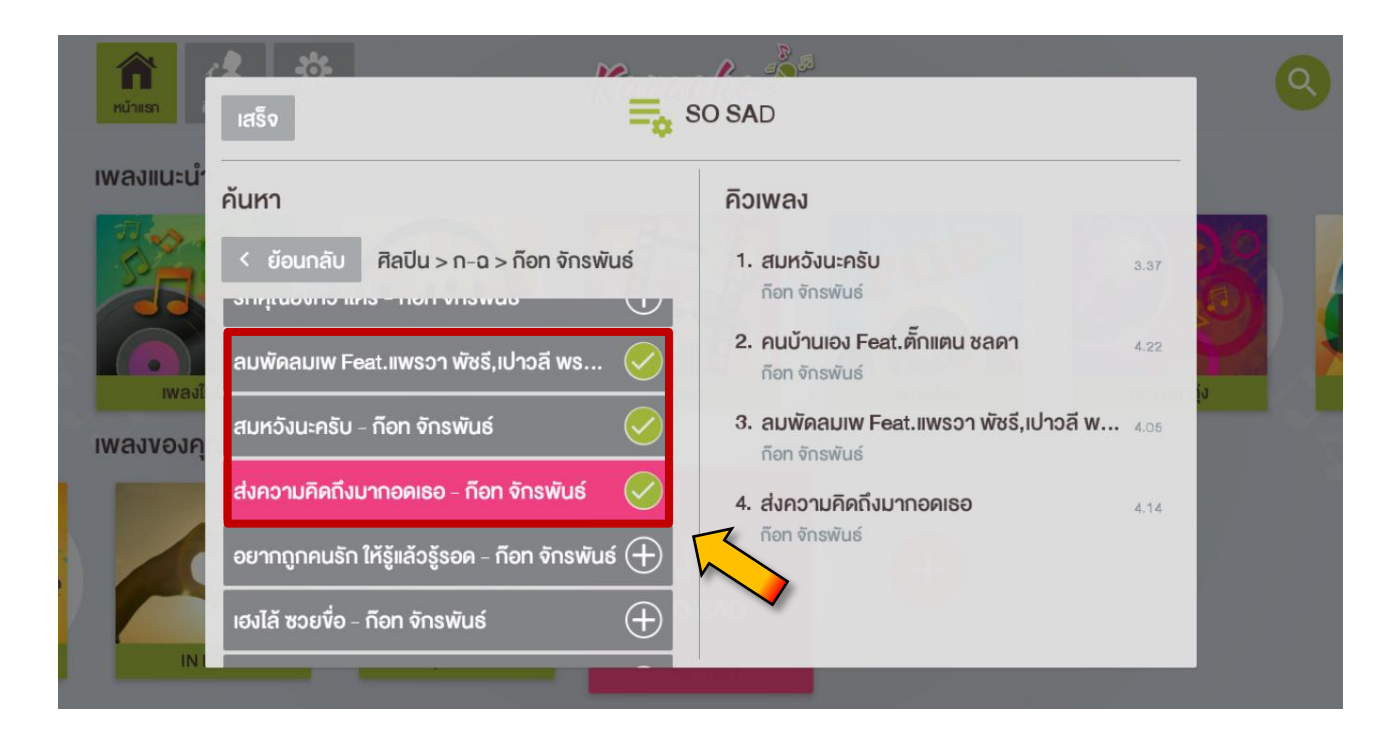

 ผู้ใช้งานสามารถจัดการเพลงในคิวเพลงของอัลบั้มที่สร้างเองได้ โดยสามารถจัดคิวเพลง และสลับเพลงขึ้นลงได้กดเลือกที่ปุ่ม 
 หรือ ถ้าต้องการลบเพลงกดเลือกที่ปุ่ม 
 ทำ ให้ง่ายต่อการจัดการคิวเพลง

| IWANIILLIN $\vec{h}$ UHT $\vec{h}$ UHT <th>กับ<br/>หน้าแรก</th> <th>a5v =</th> <th>SO SAD</th> <th></th> | กับ<br>หน้าแรก | a5v =                                                                                                    | SO SAD                                                                                                    |  |
|----------------------------------------------------------------------------------------------------|----------------|----------------------------------------------------------------------------------------------------|----------------------------------------------------------------------------------------------------|--|
|                                                                                                    |                | <ul> <li>มหา</li> <li>๕ ย้อนกลับ ศิลปิน &gt; ก-ฉ &gt; ก็อก จักรพันธ์</li> <li>ทศุณยงกอาเพร - กอก งกรพนธ์</li> <li>มมพัดลมเพ Feat.แพรวา พัชธ์,เปาวลี พร</li> <li>มมพ้อลมเพ Feat.แพรวา พัชธ์,เปาวลี พร</li> <li>มมหวังนะครับ - ก็อก จักรพันธ์</li> <li>มากอุกคนรัก ให้รู้แล้วรู้รอด - ก็อก จักรพันธ์</li> <li>องไล้ ซวยชื่อ - ก็อก จักรพันธ์</li> </ul> | คิวเพลง         1. คนบ้านเอง Feat.ตั๊กแตน ชลดา         ก็อา จักรพันธ์         2. สมหวังนะครับ         ก็อา จักรพันธ์         3. ลมพัดลมเพ Feat.แพรวา พัชธี,เปาวลี พ         4.06         ก็อา จักรพันธ์         4.14 |  |

7) เมื่อเลือกเพลงที่ต้องการเสร็จแล้ว ผู้ใช้งานจะต้องกดที่ปุ่มเสร็จ เรือกดที่ปุ่ม ที่ รีโมท ถือว่าจบการทำงานเลือกเพลงเข้าอัลบั้มที่สร้างไว้

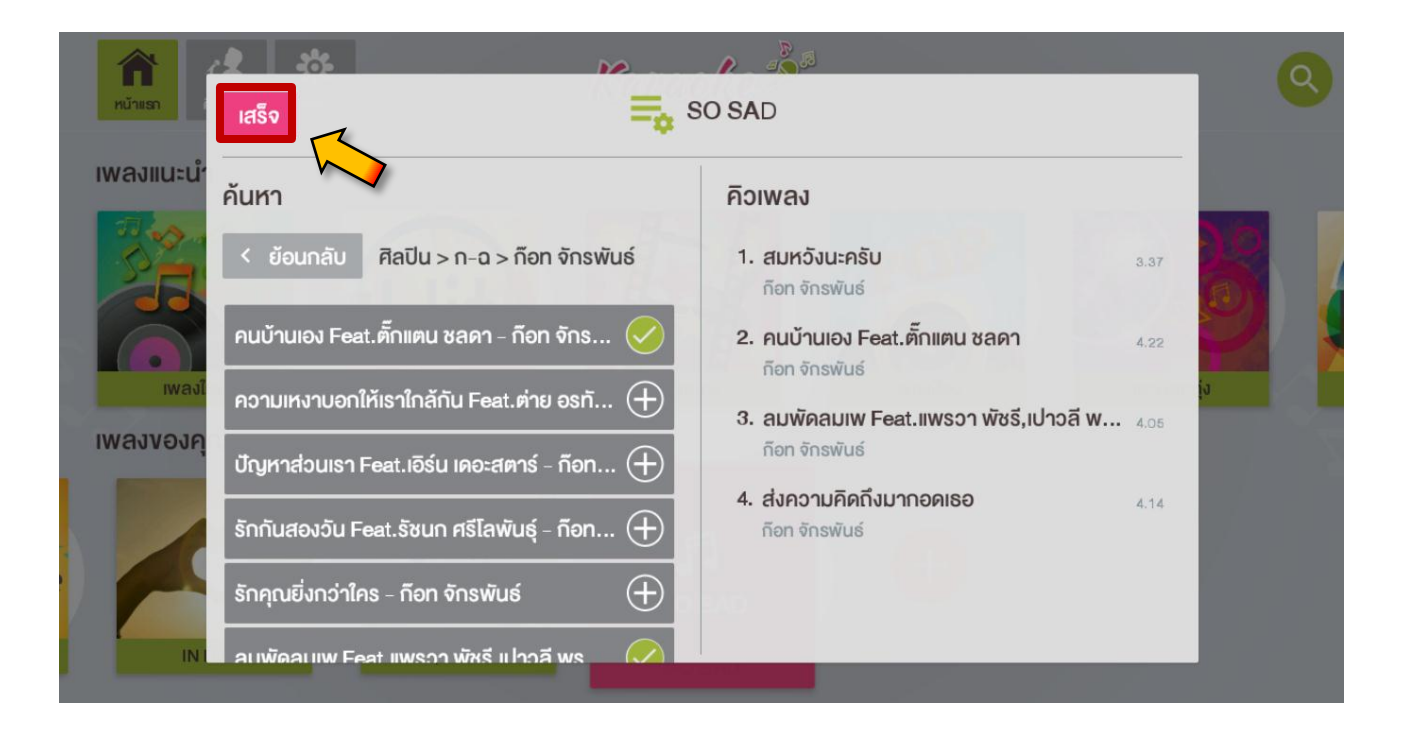

ผู้ใช้งานสามารถเปลี่ยนชื่ออัลบั้มใหม่ได้ โดยการกดที่ปุ่ม <sup>(1)</sup> เมื่อแก้ไขตามที่
 ต้องการเสร็จแล้วกดปุ่ม <sup>(กาลง)</sup>

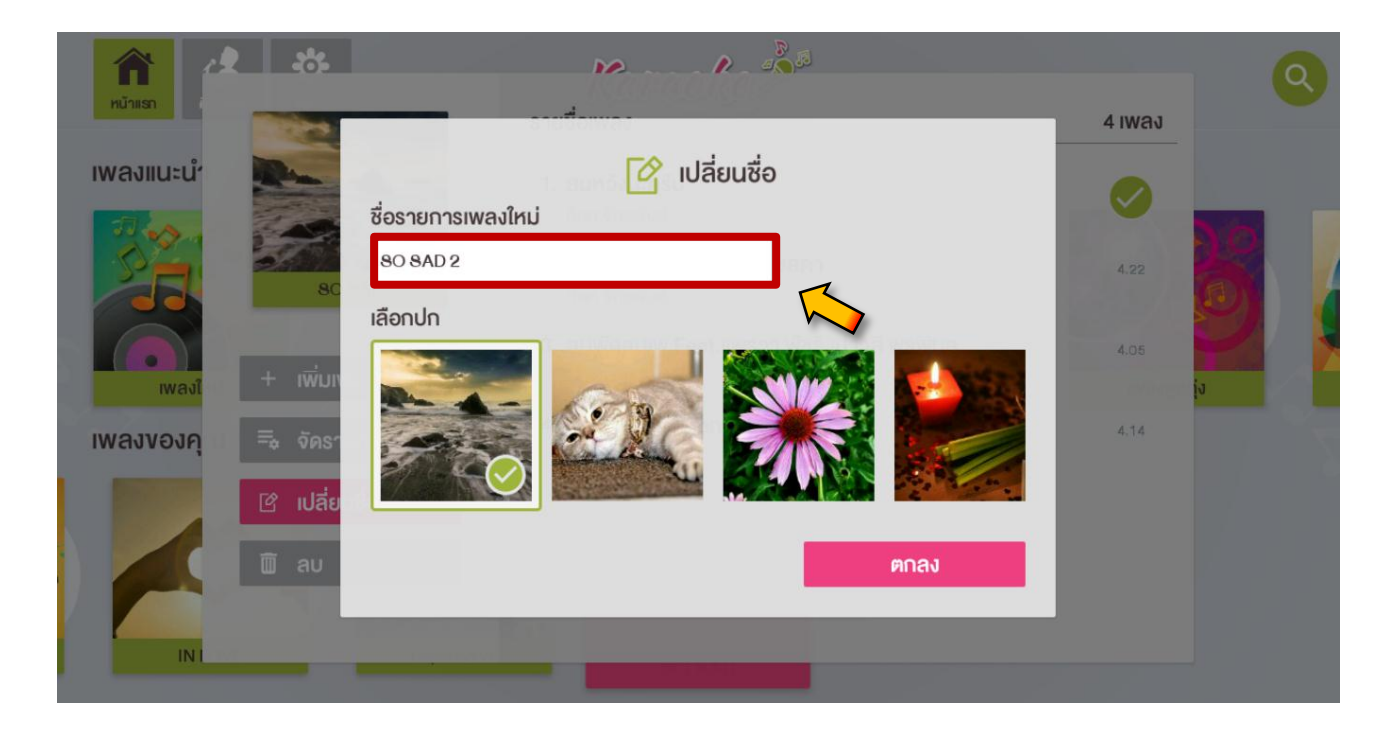

ผู้ใช้งานสามารถลบอัลบั้มที่สร้างออกได้ โดยการกดที่ปุ่ม <sup>10</sup> av
 เมื่อกดแล้วจะ
 มีป้อปอัพขึ้นมาให้เลือกว่าจะลบ หรือไม่ลบ ถ้าเลือกลบอัลบั้มนี้จะหายทั้งอัลบั้ม

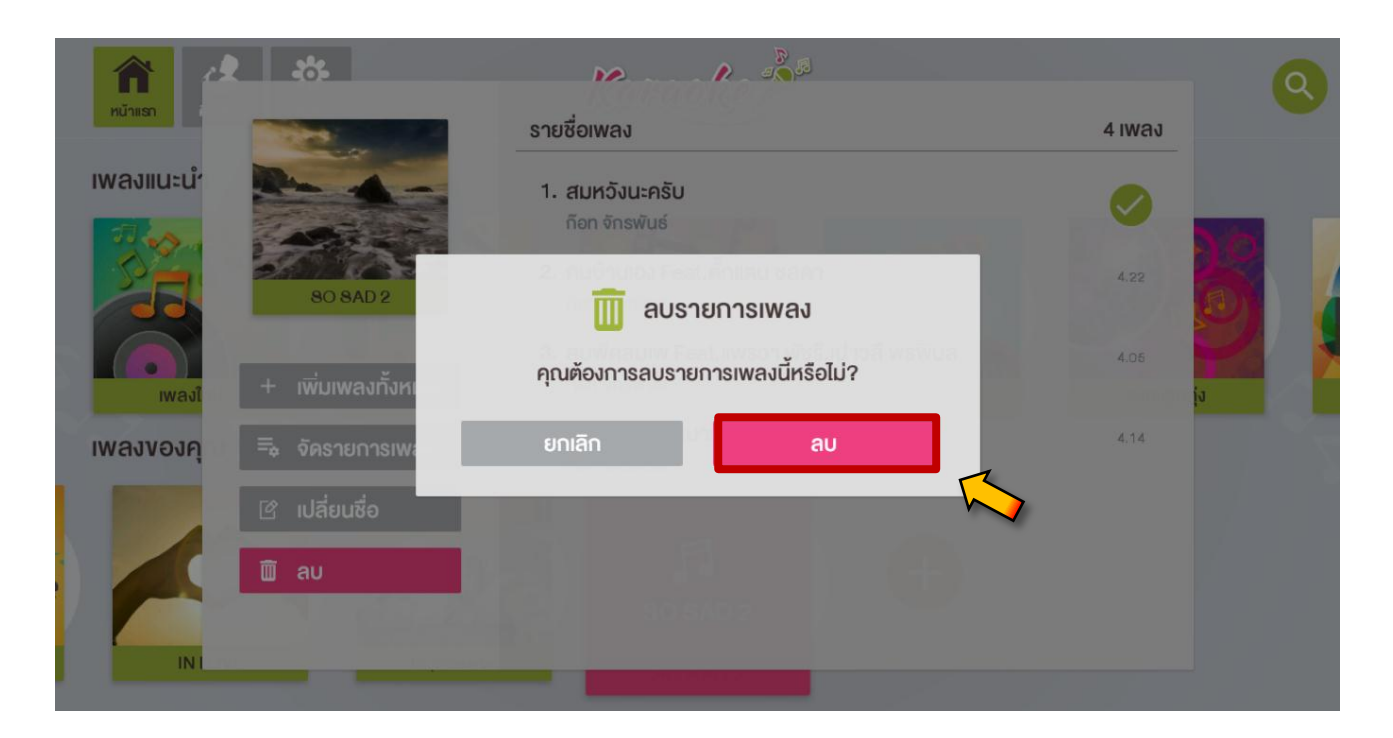

10) อัลบั้ม SO SAD ที่สร้างไว้ได้หายออกไปจาก แล้ว

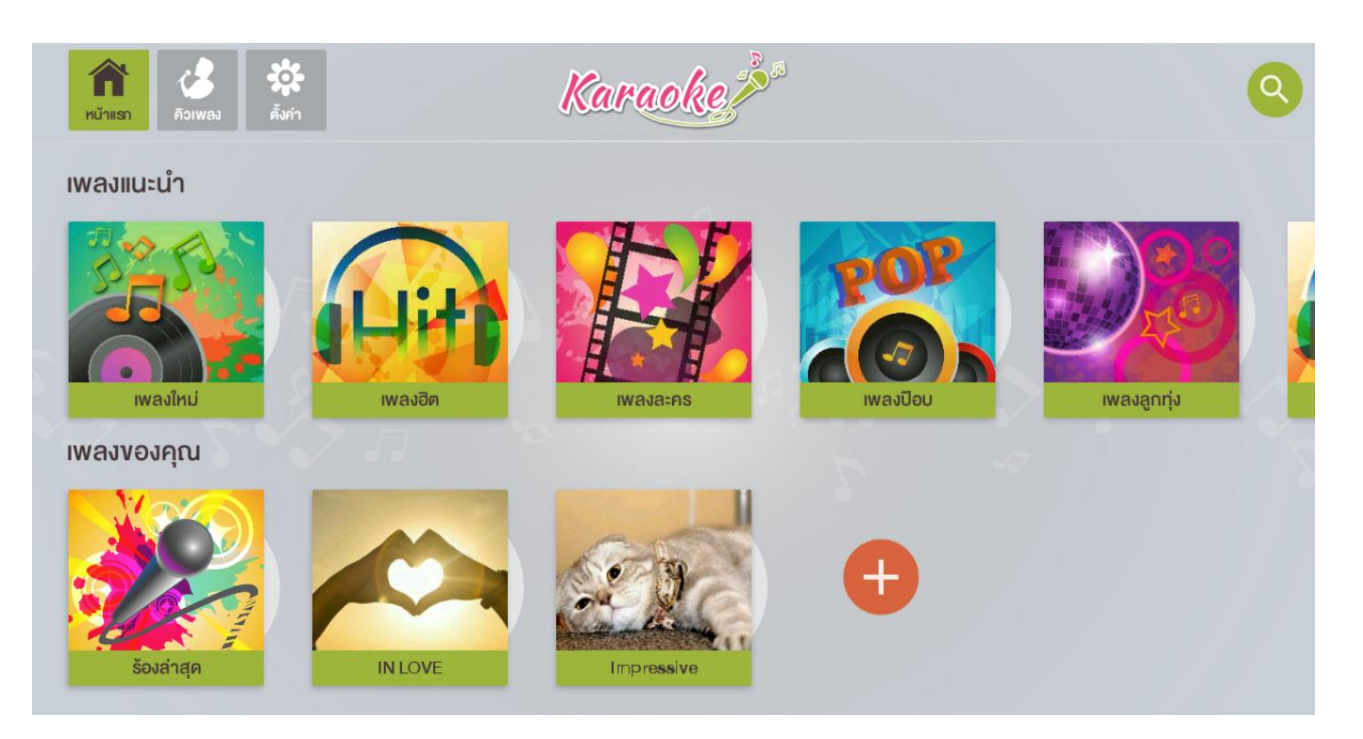

2.2.4 เพลงที่ร้องล่าสุด หรือประวัติการร้อง

เป็นหน้ารายการเพลงที่คุณเคยร้องมาแล้ว จะถูกเก็บเข้าไว้ที่เพลงร้องล่าสุด โดยจะเก็บ รายการเพลงไว้ทั้งหมด 150 เพลงล่าสุดที่เคยร้องมา และผู้ใช้งานสามารถเพิ่มเพลงที่เคยร้อง ล่าสุดกลับมาร้องใหม่ได้ โดยสามารถเลือกว่าจะเพิ่มเพลงเข้ามาในคิวเพลงทั้งหมดกดปุ่ม + เพิ่มเพลงทั้งหมด หรือว่า เลือกมาเข้าคิวทีละเพลงก็ได้

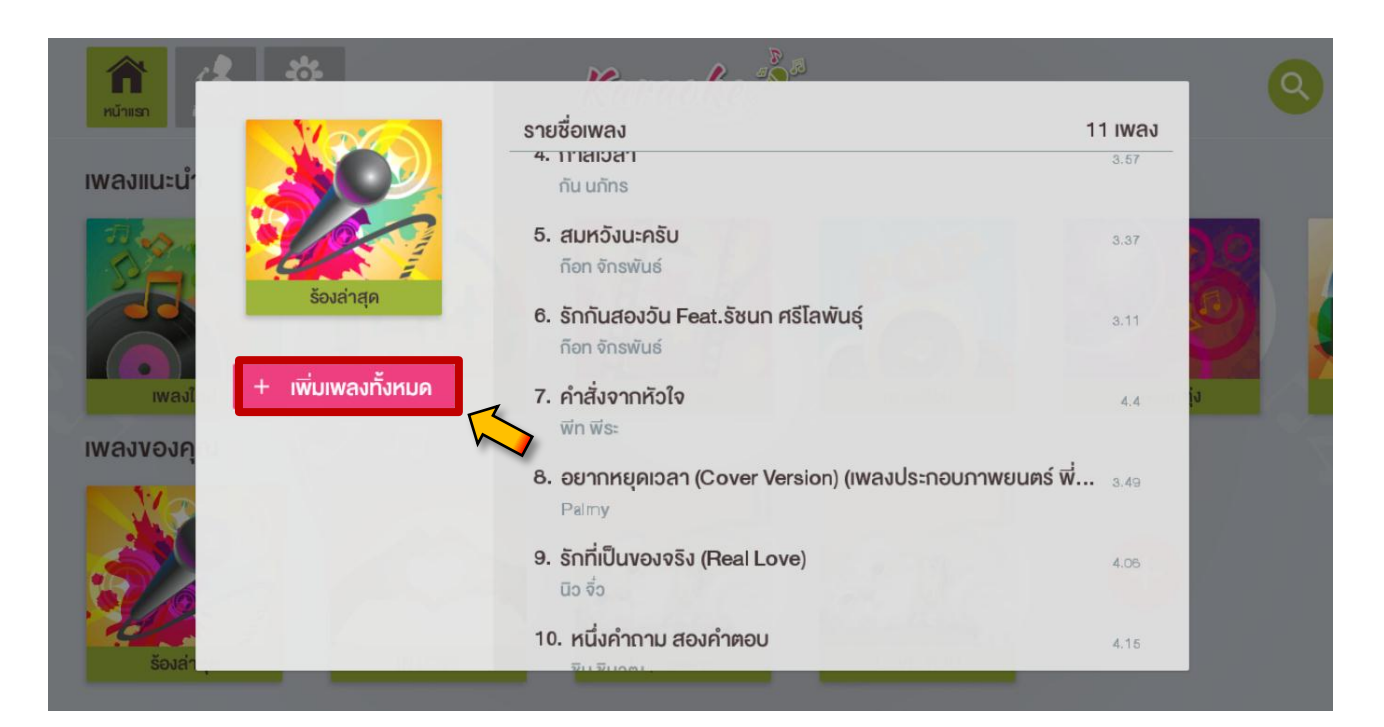

#### หรือว่า เลือกเพลงมาเข้าคิวทีละเพลงก็ได้ โดยกดเลือกที่รายการเพลง

|              | รายชื่อเพลง                                                     | 11 เพลง  |
|--------------|-----------------------------------------------------------------|----------|
| เพลงแนะนำ    | อ. สมทวงนะครบ<br>ก็อท จักรพันธ์                                 | 3.37     |
|              | 6. รักกันสองวัน Feat.รัชนก ศรีโลพันธุ์<br>ก็อก จักรพันธ์        | 3.11     |
| ร้องล่าสุด   | 7. คำสั่งจากหัวใจ<br>ฬก ฬระ                                     | 4.4      |
| เพลงไ        | เมด<br>8. อยากหยุดเวลา (Cover Version) (เพลงประกอบภาพย<br>Palmy | eumś 🛨 🕅 |
| พลงของคุ<br> | 9. รักที่เป็นของจริง (Real Love)<br>นิอ จื่อ                    | 4.06     |
| ÷            | 10. หนึ่งคำถาม สองคำตอบ<br>ชิน ชินจุฒ                           | 4.15     |
|              | 11. นินจา (Feat. อ้อม สุนิสา)                                   | 3.53     |

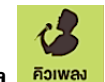

#### 2.3 เมนูหน้าคิวเพลง <sup>คิวเพลง</sup>

เป็นหน้าเมนูที่ผู้ใช้งานสามารถร้องเพลงได้ตามคิวเพลงที่เลือกไว้ ในหน้าเมนูสามารถจัดการคิว เพลง และ ลบเพลงที่อยู่ในคิวได้

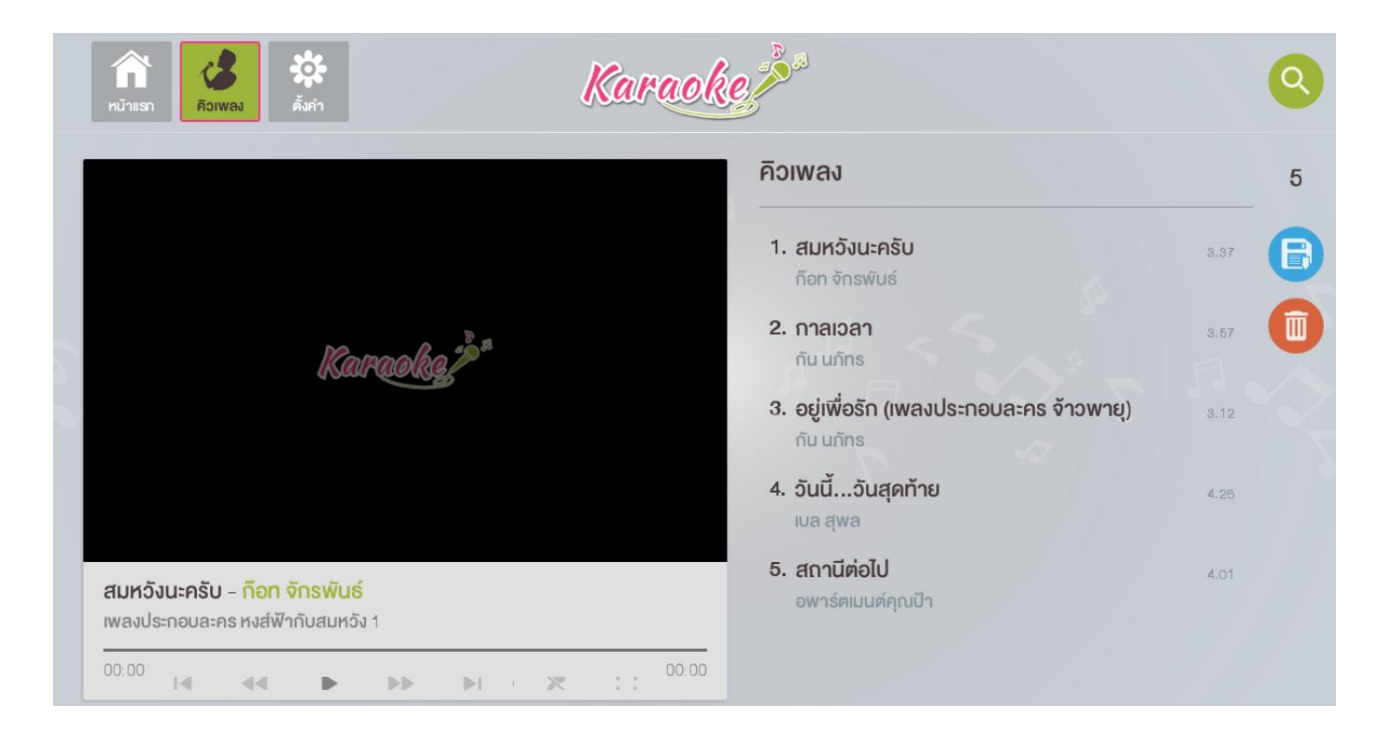

2.3.1 เพิ่มเพลงจากเมนูหน้าคิวเพลง :

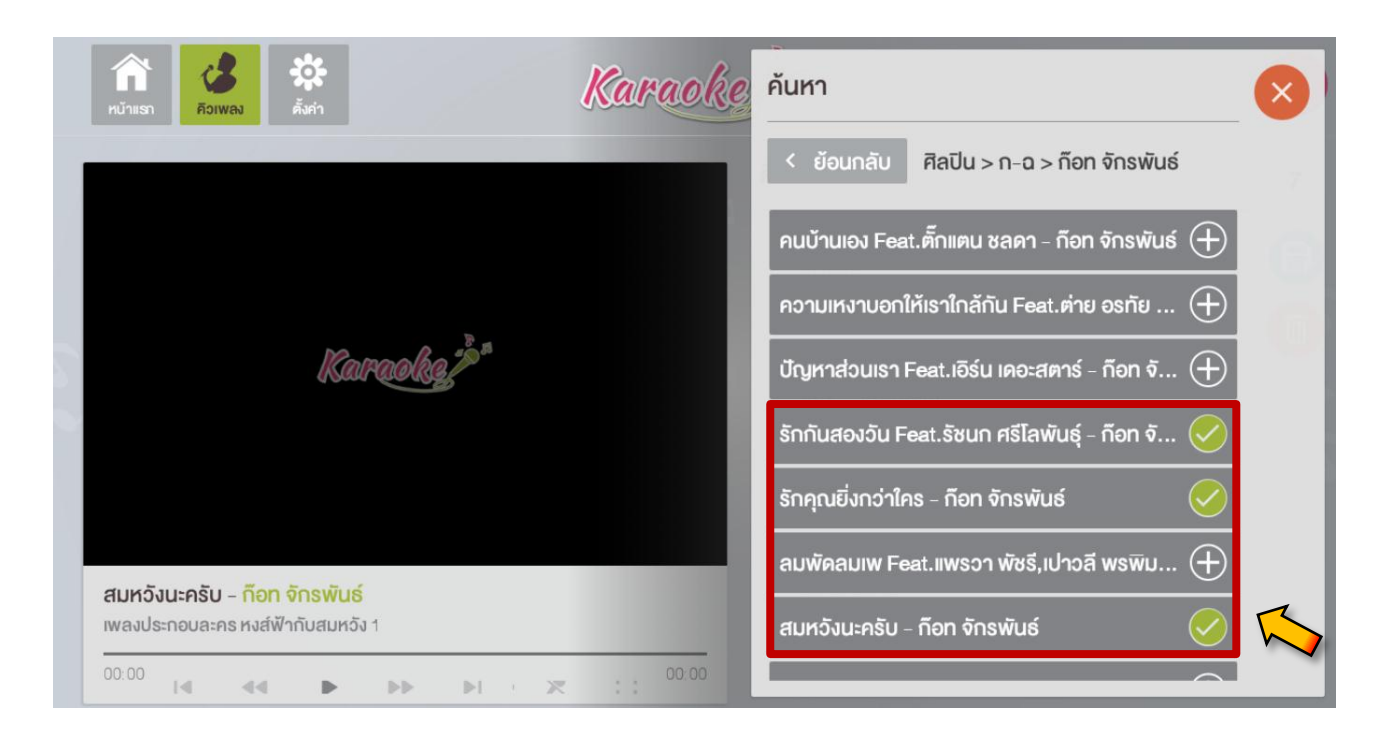

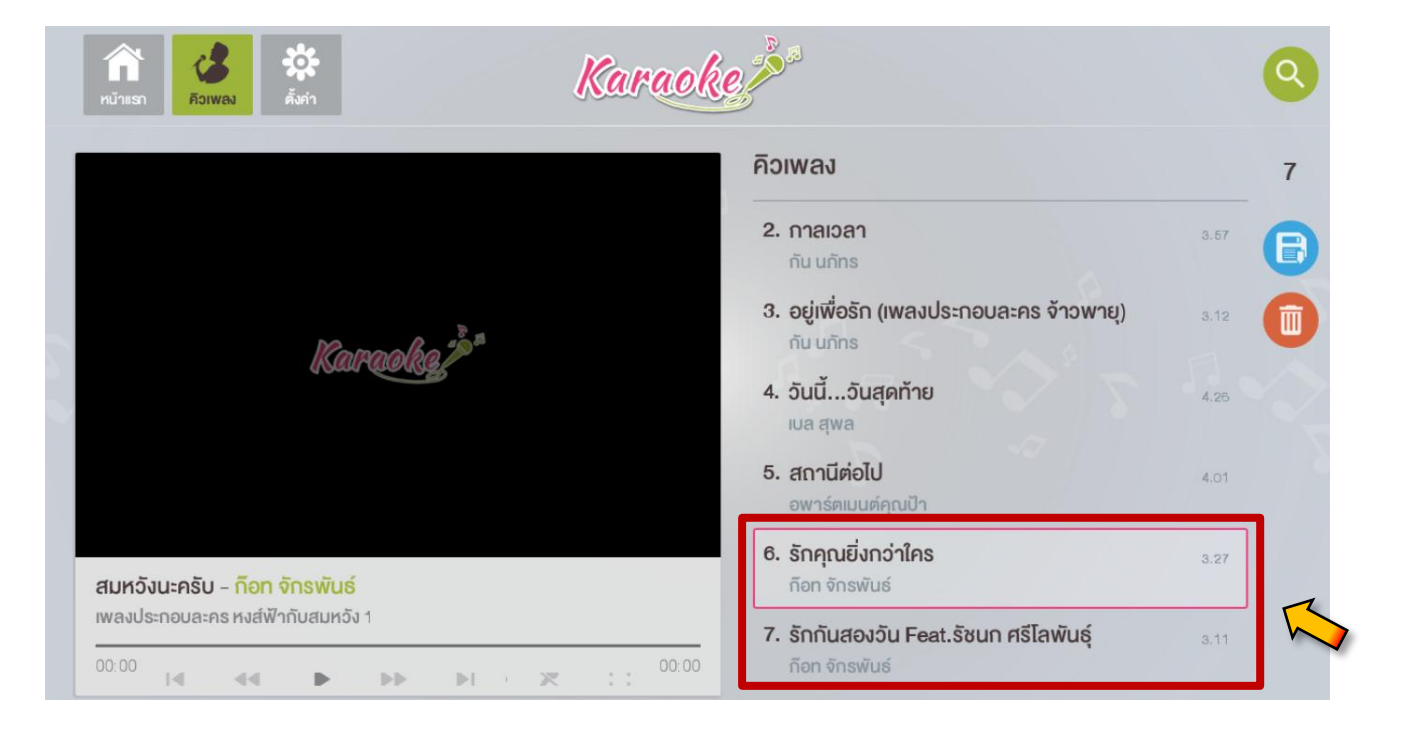

#### 2) จะพบเพลงที่เราเพิ่มเข้ามาต่อท้ายจากคิวเพลงก่อนหน้า

 แต่ถ้าหน้าคิวเพลงไม่มีเพลง ให้ผู้ใช้งานทำการเพิ่มรายการเพลงลงในคิวเพลงก่อน โดยใช้ งานกดที่ปุ่ม + เพิ่มเพลง

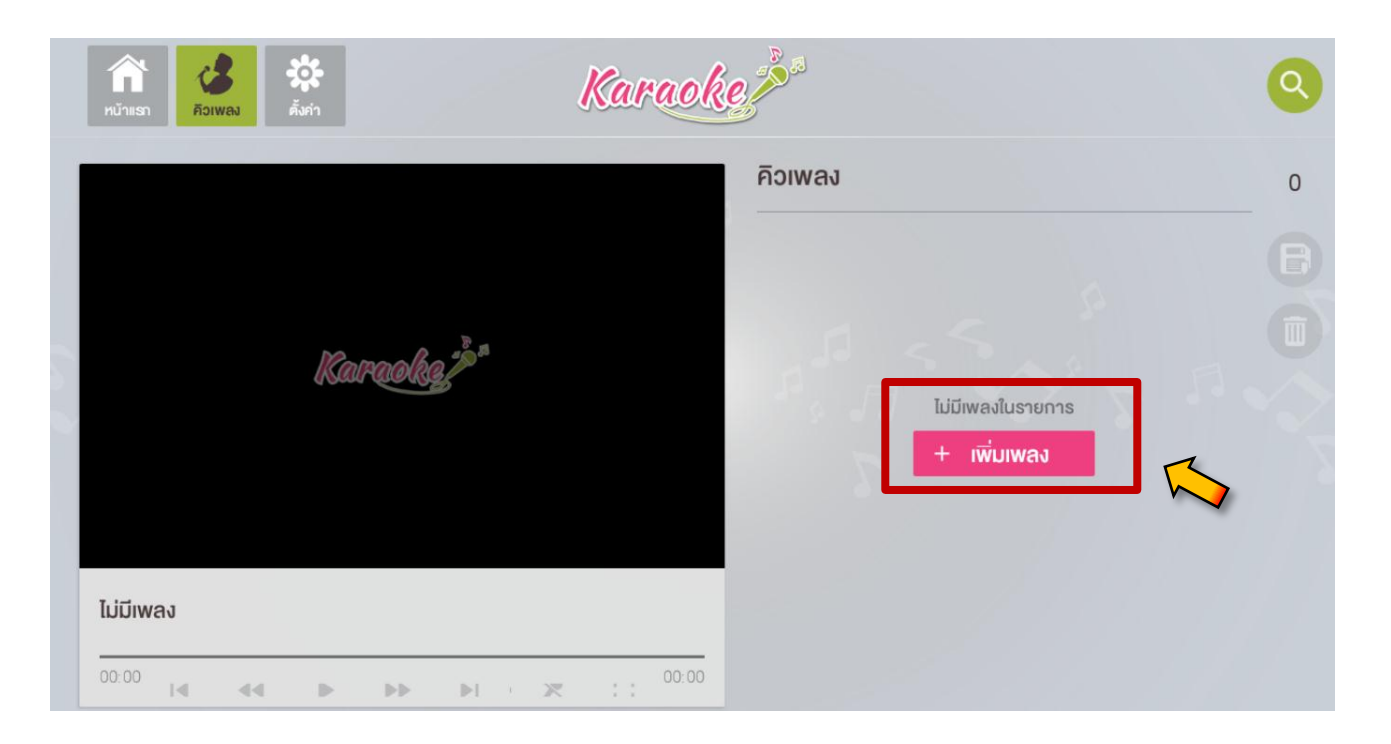

2.3.2 จัดการคิวเพลงในหน้าคิวเพลง :

ผู้ใช้งานสามารถจัดการเพลงในหน้าคิวเพลงได้ กดเข้าไปที่รายชื่อเพลงที่ต้องการจัดการ โดย

กดปุ่ม 🌑 ที่ตัวรีโมทโดยสามารถจัดการได้ดังนี้

- สลับเพลงขึ้นลงกดที่ปุ่ม 📫
- กดเล่นเพลงที่เลือกกดที่ปุ่ม 🕩
- ลบเพลงที่เลือกออกจากรายการคิวเพลงกดปุ่ม 💌

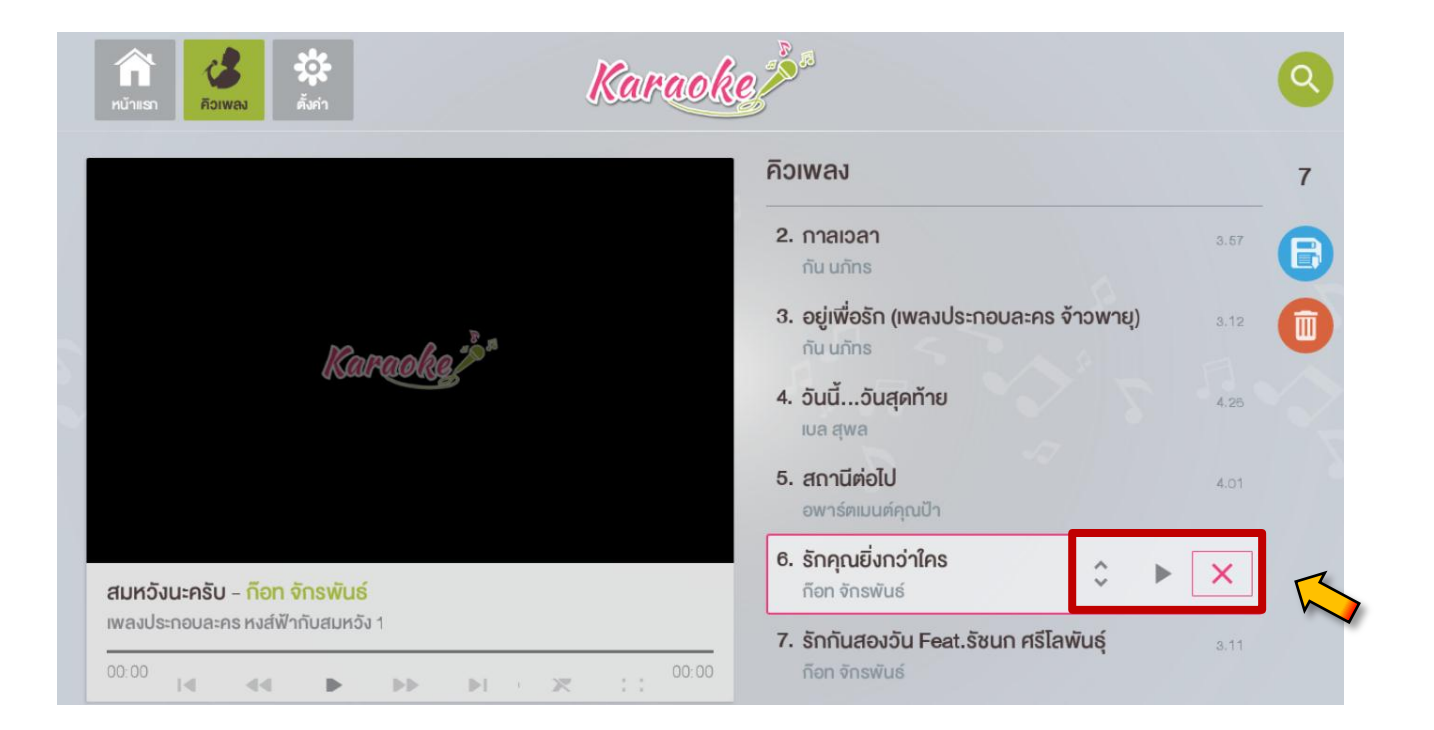

#### 2.3.3 เล่นเพลงที่อยู่ในคิวเพลง :

1) เลือกเพลงที่ต้องการจากรายการคิวเพลง กดปุ่ม 뇬 เริ่มเล่นเพลงที่ต้องการร้อง

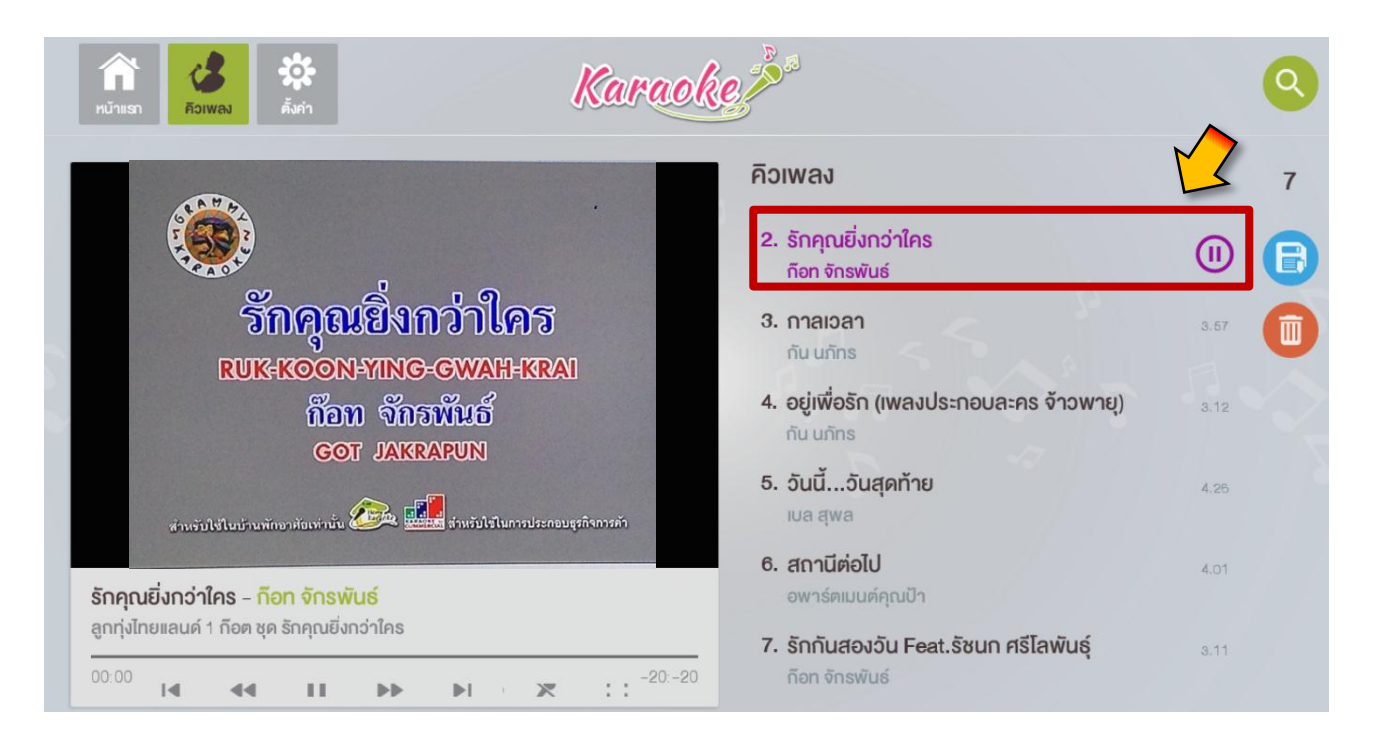

- 2) ผู้ใช้สามารถใช้งานฟังก์ชันปุ่มตัวPlayer ได้ดังนี้
  - ปุ่มเลือกเพลงก่อนหน้า 📕
  - ปุ่มเลื่อนทำนองฉากก่อนหน้า 🔫
  - ปุ่มเล่นเพลง หรือหยุดเพลงชั่วคราว 🔳
  - ปุ่มเลื่อนทำนองฉากถัดไป 🕨
  - ปุ่มเลือกเพลงถัดไป 🕨
  - ปุ่มตัดเสียงคนร้อง 🔀
  - ปุ่มขยายภาพเต็มจอ

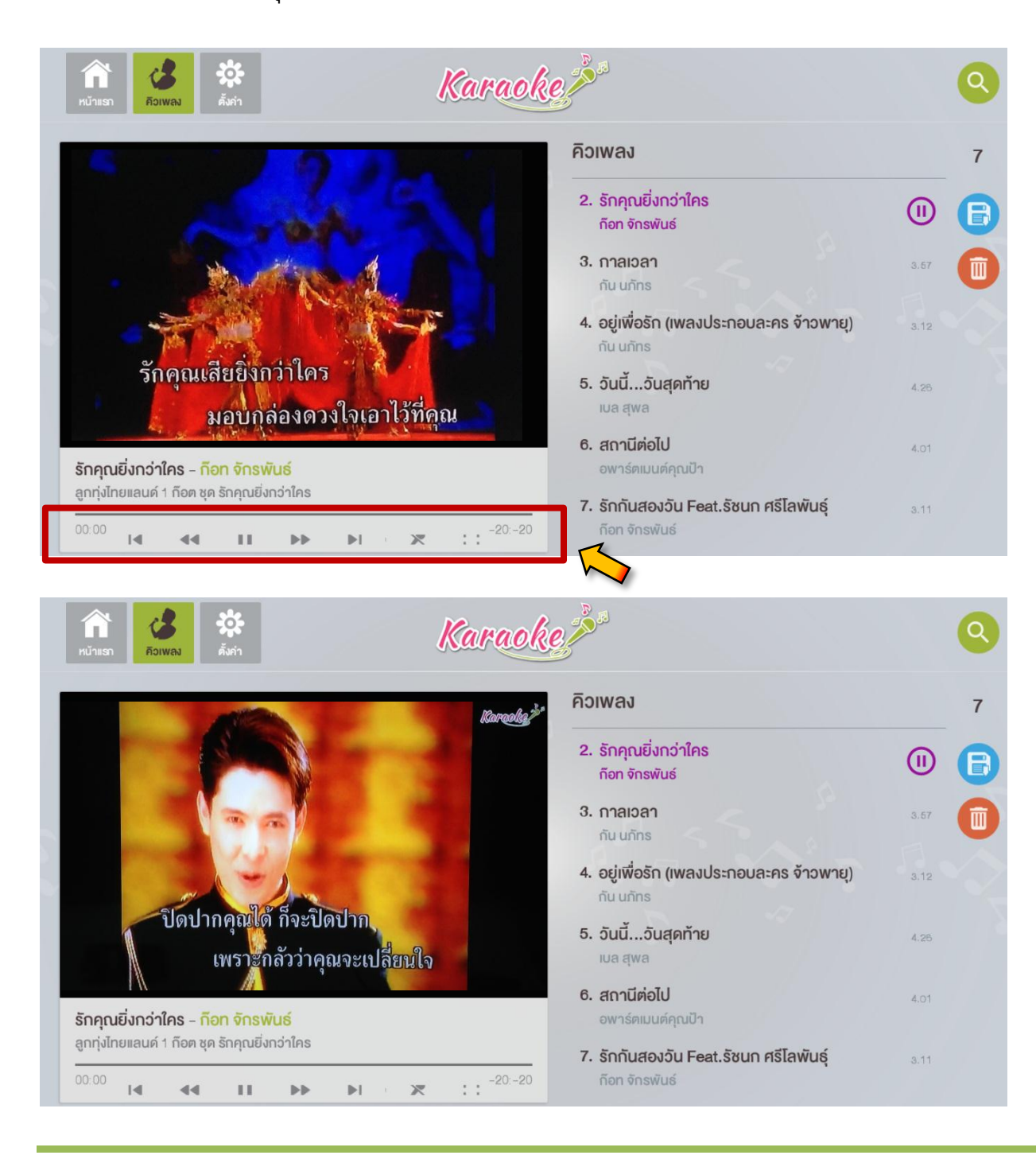

- 2.3.4 เพิ่มรายการเพลงทั้งหมดอยู่คิวเพลงเข้าอัลบั้ม :

|   | Парадини         Парадини         Парадини | Karaoke                                                        |   |
|---|----------------------------------------------------------------------------------------------------|----------------------------------------------------------------|---|
| I |                                                                                                    | เพิ่มรายการเพลงของคุณ<br>เพลงทั้งหมดในคิวจะแสดงในรายการเพลงนี้ | 7 |
|   |                                                                                                    | ชื่อรายการเพลง                                                 | B |
|   |                                                                                                    | LOVE YOU                                                       | Ä |
|   | K                                                                                                    | เลือกปก                                                        | - |
|   |                                                                                                    |                                                                |   |
| l |                                                                                                    | οτουτεί                                                        |   |
|   |                                                                                                    |                                                                |   |
|   | สมหวังนะครับ - ก๊อท จักรพั<br>เพลงประกอบละคร หงส์ฟ้ากับสม                                                                                                    | Ønav 🦾                                                         |   |
|   | 00:00                                                                                                    | 6. สถานีต่อไป           ▶▶< ▶1 · ∞ : :                         |   |

 ระบบทำการบันทึกเพลงเข้าอัลบั้ม ผู้ใช้งานกลับไปที่เมนูหน้าแรก จะพบอัลบั้มเพลงที่เพิ่ม เข้ามา

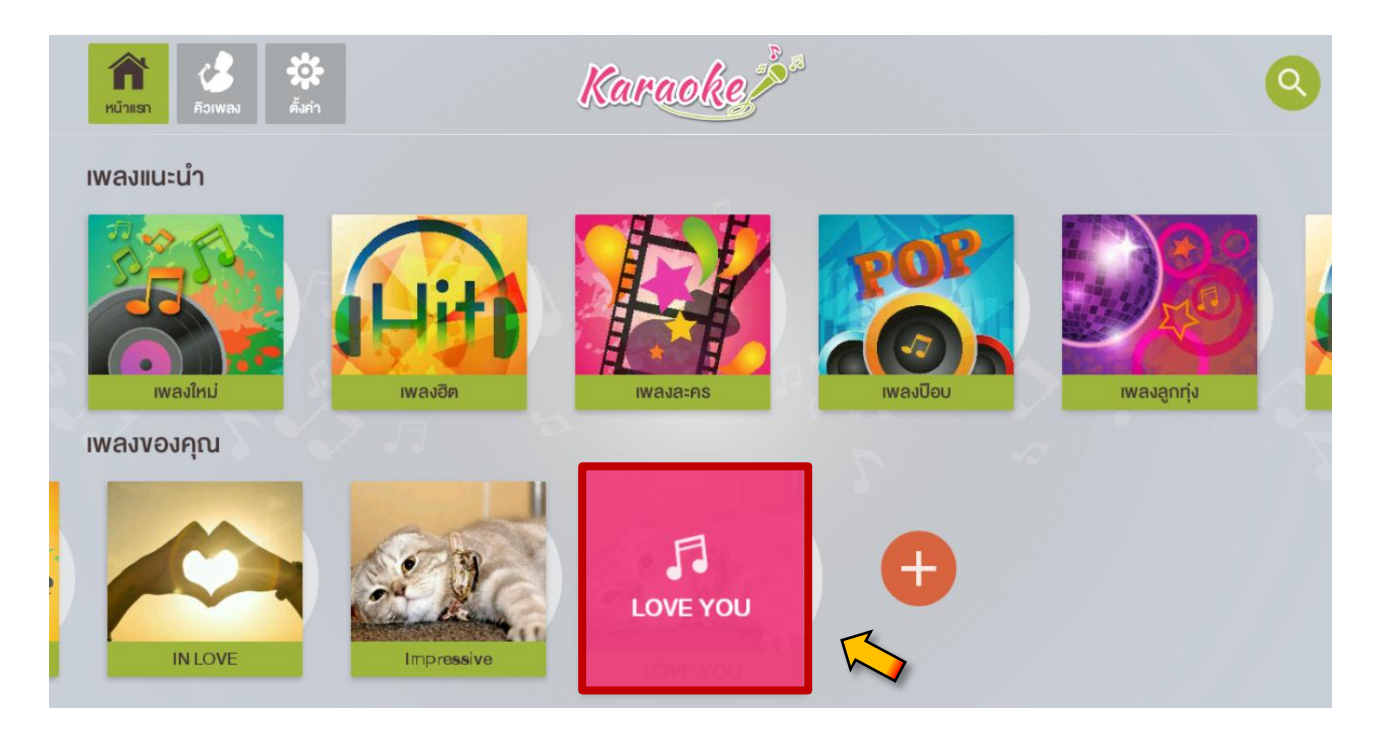

2.3.5 ลบเพลงทั้งหมดที่เลือกในคิวเพลง :

ผู้ใช้งานสามารถลบเพลงทั้งหมดออกจากคิวเพลงกดปุ่ม 💷 เมื่อกดปุ่มนี้จะมีป้อปอัพขึ้นมา เพื่อเลือกว่าจะลบข้อมูลคิวเพลง หรือไม่ ถ้าเลือกลบกดปุ่ม 📶 แต่ถ้าไม่กดปุ่ม<sup>ยกเลิก</sup>

| <b>ค</b> นัาะ | isn Roraoke                                                          |                                                |   |
|---------------|----------------------------------------------------------------------|------------------------------------------------|---|
|               | คิวเพลง                                                              |                                                | 7 |
|               | 1 สมหวับเรอรับ                                                       | 3.37                                           | 8 |
|               | สบรายการทั้งหมด ผูญสายการเพลงทั้งหมดหรือไม่?                         | 3.27                                           | 0 |
|               | ยกเลิก ลบ                                                            | 3.67                                           |   |
|               | า. ออูเพอราก (เพล<br>กัน นภัทธ                                       | <b>มมองกายิปละคร จ้าวพายุ)</b> <sub>3,12</sub> |   |
| สมห           | าวังนะครับ - ก็อก จักรพันธ์<br>เมล สุพล                              | <b>EU</b> 4.25                                 |   |
| 00:00         | <sup>0</sup> เ⊲ ⊲∢ ► ►► ►I · ऱ : : <sup>00.00</sup> อพาร์ตเมนต์คุณปั | 4.01                                           |   |

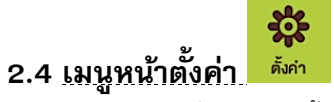

เป็นหน้าเมนูที่ใช้สำหรับตั้งค่า ช่วยแนะนำข้อมูลวิธีการต่ออุปกรณ์ต่างๆให้ใช้งานร่วมกันได้ และบอกถึงเวอร์ชัน ปัจจุบันที่ผู้ใช้งานใช้อยู่

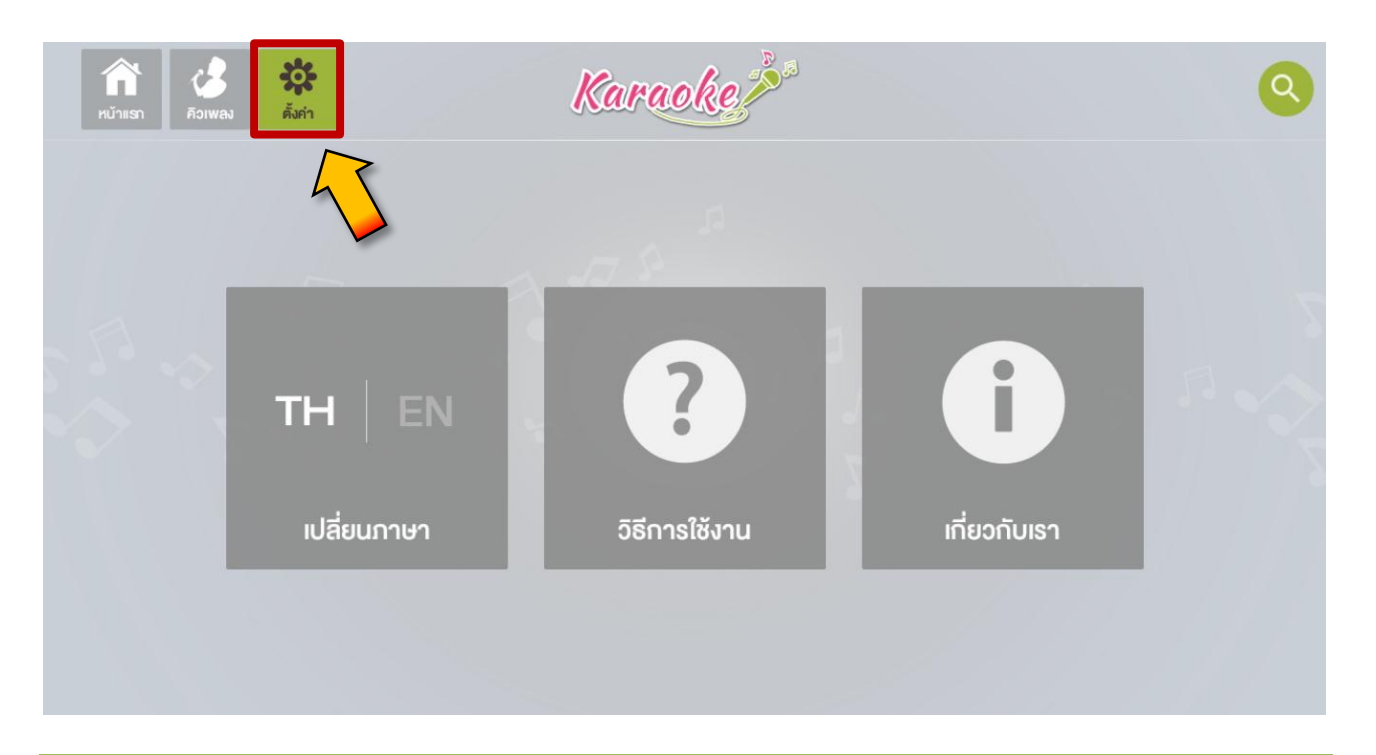

# 2.4.1 <u>เมนูเปลี่ยนภาษา</u>

เป็นเมนูสลับภาษาของ AIS Karaoke โดยมีให้เลือก 2 ภาษา คือภาษาไทย และ ภาษาอังกฤษ ผู้ใช้งานสามารถเลือกภาษาที่ต้องการ เมื่อเลือกเสร็จกดปุ่ม <sup>ตกลง</sup> แต่ถ้าไม่เปลี่ยนกดปุ่ม <sup>ปีค</sup>

| ทบ้าแรก คือเพลง ตั้งกำ | Karaoke                                                                                                    |                     |
|------------------------|----------------------------------------------------------------------------------------------------|---------------------|
| TH<br>เปลี่ยน          | (ปลี่ยนภาษา     คิวเพลงที่เลือกทั้งหมดจะหายไป     และแอปพลิเคชันจะเริ่มทำงานใหม่หลังจากเปลี่ยนภาษา     ปิด ตกลง     มภาษา วิธีการใช้งาน เทียว | <b>D</b><br>อกับเรา |

#### 2.4.2 <u>เมนูวิธีการใช้งาน</u>

เป็นเมนูที่แนะนำวิธีการใช้งานภายใน โดยจะบอกวิธีการเชื่อมต่ออุปกรณ์ต่างที่เป็นอุปกรณ์ หลัก เช่น

- ทีวี
- กล่องAIS PLAYBOX
- HOME THEATRE ประกอบลำโพง
- MICROPHONE
- ROUTER WIRELESS
- และสายประกอบอุปกรณ์ต่างๆ

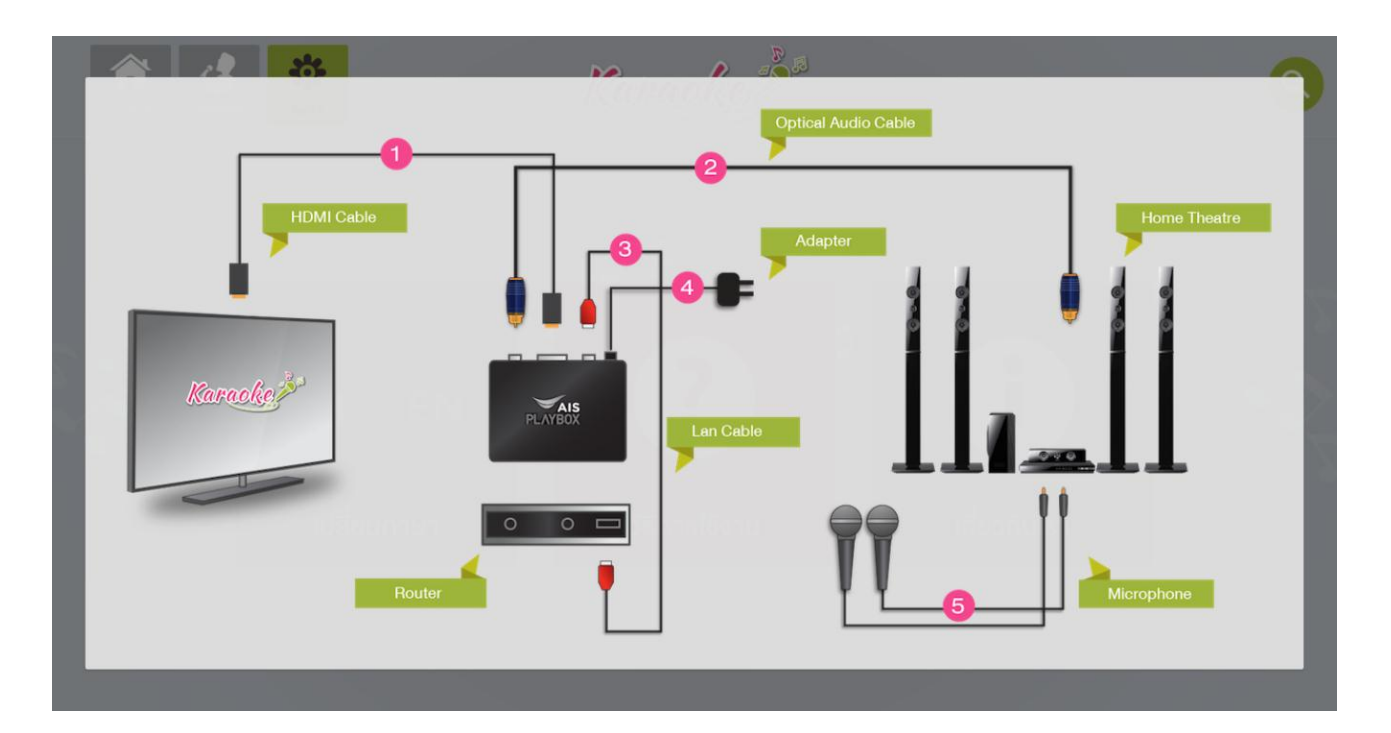

# 2.4.3 <u>เมนูเกี่ยวกับเรา</u>

เป็นเมนูที่บอกเวอร์ชั่นของตัว AIS KARAOKE ON AIS PLAYBOX เพื่อใช้ในการตรวจสอบการ อัปเดตเวอร์ชั่นของตัว เมื่อมีการ อัปเดต

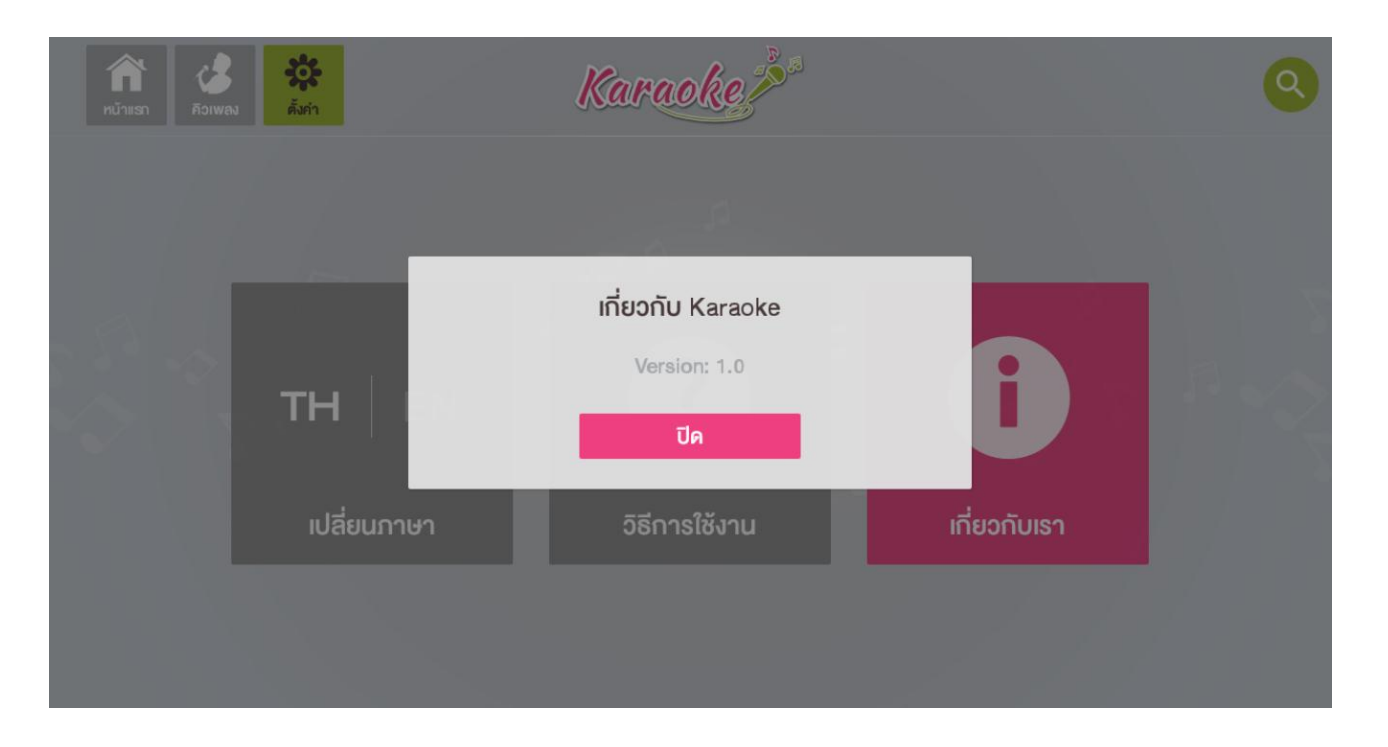

# 2.4.4 <u>รีโมทการใช้งานคาราโอเกะ</u>

บอกวิธีการใช้งานรีโมทสำหรับบริการ AIS KARAOKE ON AIS PLAYBOX

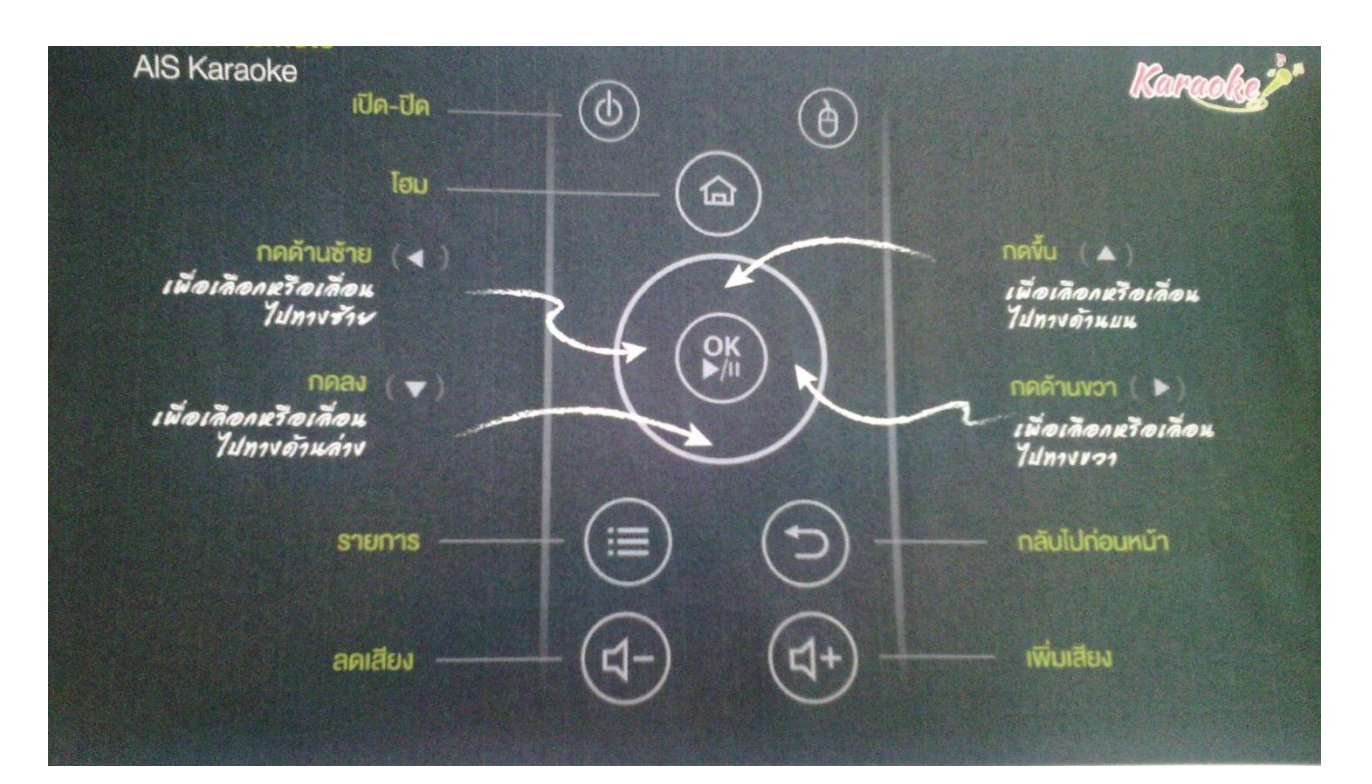

# FAQ คำถามที่พบบ่อย

- Q: บริการ AIS KARAOKE มีเพลงทั้งหมดกี่ประเภท และจะมีประเภทเพลงเพิ่มขึ้นอีกไหม?
   A: มีทั้งหมด 7 ประเภทเพลง ได้แก่ เพลงใหม่, เพลงฮิต, เพลงละคร, เพลงป๊อป, เพลงลูกทุ่ง, เพลงร๊อค, เพลงดัง ฟังสบาย แต่ประเภทเพลงสามารถเพิ่มขึ้นเรื่อยได้ไม่จำกัด
- - 2) เพิ่มเพลงจากเมนูค้นหา 🝳
    - เลือกประเภทที่จะค้นหา ได้แก่ชื่อศิลปิน, ชื่ออัลบั้ม, ชื่อเพลง
    - เลือกหมวดอักขระตัวอักษรที่ต้องการ
    - เลือกรายการเพลงที่ต้องการกดปุ่มOK ที่รีโมท
- Q: การค้นหาเพลงสามารถค้นหาได้กี่ประเภท และเพิ่มเพลงไปไหนคิวได้หรือไม่?
   A: การค้นหาสามารถค้นหาได้ 3 ประเภท ได้แก่ชื่อศิลปิน, ชื่ออัลบั้ม, ชื่อเพลง และสามารถเพิ่มเพลง ลงไปในคิวได้เลย เลือกรายการเพลงที่ต้องการแล้วกดปุ่มOK ที่รีโมท
- 4. Q: รายการเพลงที่อยู่ในคิวเพลงสามารถสลับเพลงในการเข้าคิวเพลงได้หรือไม่?

A: เพลงที่อยู่ในคิวเพลงสามารถสลับเพลงที่ต้องการร้องได้ โดยกดเลือกที่เพลงนั้น แล้วเลือกปุ่ม 🗅 จากนั้นกดรีโมทขึ้นลง เพื่อสลับเพลงได้

- Q: รายการเพลงที่อยู่ในคิวเพลงสามารถลบเพลงที่กำลังเข้าคิวเพลงได้หรือไม่?
   A: เพลงที่อยู่ในคิวเพลงสามารถลบเพลงที่กำลังเข้าคิวอยู่ได้ โดยกดเลือกที่เพลงนั้น แล้วเลือกปุ่ม จากนั้นกดรีโมทปุ่มOK เพื่อลบเพลงนั้นออกจากรายการ
- 6. Q: ถ้าต้องการตัดเสียงคนร้องสามารถทำได้โดยกดที่ปุ่มไหน?
   A: ถ้าต้องการตัดเสียงคนร้องสามารถตัดได้ที่ปุ่ม 🔀
- Q: รายการเพลงที่กำลังอยู่ในคิวเพลงต้องการบันทึกเป็นเพลงโปรด หรือสร้างเป็นอัลบั้มสามารถสร้าง ได้ใหม?

A: สามารถบันทึกเป็นเพลงโปรดได้ โดยการกดที่ปุ่ม 🖻 เพื่อเพิ่มเพลงที่อยู่ในคิวเข้าไปอัลบั้ม รายการเพลงของคุณ เพลงทั้งหมดที่อยู่ในคิวจะถูกจัดเก็บลงอัลบั้ม

- Q: ถ้าต้องการลบเพลงทั้งหมดที่อยู่ในคิวเพลงสามารถลบได้ไหม?
   A: สามารถลบได้ โดยกดที่ปุ่ม () เพลงที่อยู่ในคิวทั้งหมดจะหายไป
- Q: การตั้งชื่อรายการเพลงของคุณคีย์บอร์ดรองรับภาษาใดบ้างในการพิมพ์?
   A: รองรับทั้ง 2 ภาษาในการพิมพ์ แต่ถ้าไม่มีต้องเข้าไปตั้งค่าที่ตัวกล่อง AIS PLAYBOX
- 10.Q: ถ้าต้องการลบรายการเพลงของคุณที่สร้างไว้สามารถลบได้ไหม? A: ลบได้ โดยกดปุ่ม <sup>av</sup> ในอัลบั้มเพลงของคุณ ระบบจะทำการลบอัลบั้มรายการเพลงของ คุณออก
- 11.Q: รายการเพลงของคุณสามารถเพิ่มปกเองได้ไหม? A: ไม่สามารถเพิ่มปกเองได้ แต่ระบบAIS KARAOKE จะมีปกให้เลือกแทน
- 12.Q: บริการ AIS KARAOKE มีการเก็บประวัติการร้องเพลงไว้ที่ไหน และเก็บเพลงที่ร้องล่าสุดทั้งหมดกี่ เพลง?
  - A: ระบบจะเก็บประวัติการร้องเพลง 150 เพลงล่าสุด ไว้ที่ Local Database ในตัวกล่อง AIS PLAYBOX
- 13.Q: บริการ AIS KARAOKE รองรับกี่ภาษา?
  - A: AIS KARAOKE รองรับ 2 ภาษา โดยสามารถสลับเมนูระหว่างภาษาไทย และภาษาอังกฤษได้
- 14.Q: การ อัปเดตเวอร์ชัน AIS KARAOKE ต้องทำอย่างไร? A: จะต้อง อัปเดตผ่าน OTA update ของตัวกล่อง AIS PLAYBOX
- 15.Q: ถ้า มีปัญหาสามารถติดต่อได้อย่างไร?
  - A: สามารถติดต่อผ่าน Call Centerของทาง AIS 1185